เอกสารประกอบการอบรมหลักสูตร

EAT

TITI

# การออกแบบกราฟิกออนไลน์ด้วยโปรแกรม

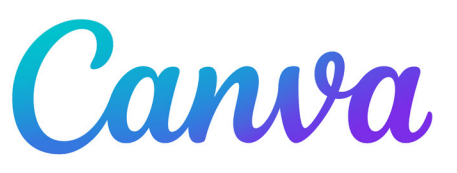

IVE DESIGN

ศุภลักษณ์ จุเครือ งานพัฒนาสื่อผสม กองเทคโนโลยีสารสนเทศ มหาวิทยาลัยมหิดล

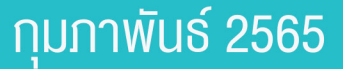

# Editor's note

Canva เป็นแพลตฟอร์มที่ใช้สำหรับสร้างงานกราฟิกออนไลน์ ที่สามารถนำมาใช้สร้าง Presentation งานสิ่งพิมพ์ Infographic รวมไปถึงภาพเคลื่อนไหวได้ โดยที่ผู้ใช้งานไม่จำเป็นต้องมีความรู้ทาง ศิลปะ หรือการใช้โปรแกรมด้านกราฟิกเลย ก็สามารถใช้ Canva ได้

จุดเด่นอีกจุดหนึ่งของ Canva ที่ทำให้ได้รับความนิยมก็คือ Canva มี Template จำนวนมาก มีความสวยงาม ให้เลือกใช้ โดยแยกเป็นหมวดหมู่ตามประเภทงานออกแบบ ถ้าเป็น Template Presentation ในแต่ละ Template ก็ยังมี Animation ของแต่ละภาพ ที่โปรแกรมกำหนดมาให้เบื้องต้นด้วย ทำให้ทำงานได้สะดวกรวดเร็ว มีความโดดเด่น สวยงามดึงดูดสายตาผู้ชมมากยิ่งขึ้น

ท้ายที่สุดนี้ ผู้เขียนหวังเป็นอย่างยิ่งว่า ผู้อ่านจะสามารถนำ ความรู้ที่ได้ไปประยุกต์ใช้ได้เต็มประสิทธิภาพ และหากมีข้อผิดพลาด ประการใด ผู้เขียนต้องขออภัยมา ณ ที่นี้ด้วย

> ศุภลักษณ์ จุเครือ มีนาคม 2565

# Content

| ทำความรู้จักกับโปรแกรม Canva                                  | 6  |
|---------------------------------------------------------------|----|
| ขั้นตอนการลงทะเบียนเข้าใช้งาน                                 | 7  |
| ส่วนประกอบในหน้าหลักของ Canva                                 | 8  |
| ตั้งค่า Account Setting                                       | 9  |
| แนะนำเว็บไซต์ดาวน์โหลด ไอคอนและรูปถ่ายฟรี                     | 11 |
| ส่วนประกอบของโปรแกรมในหน้าออกแบบชิ้นงาน                       | 13 |
| การออกแบบงานกราฟิก                                            | 17 |
| การจัดการข้อความ, ฟ้อนต์หรือรูปแบบตัวอักษร, เพิ่มกล่องข้อความ | 18 |
| ปรับแนว ระยะห่างระหว่างตัวอักษร และระยะห่างระหว่างบรรทัด      | 20 |
| การเลือกสีตัวอักษร                                            | 20 |
| ปรับสีพื้นหลังของชิ้นงาน                                      | 21 |
| การใส่ Effect ให้กับข้อความ                                   | 23 |
| ตกแต่งชิ้นงานด้วยภาพ วิดีโอ เสียง                             | 24 |
| การแก้ไขส่วนต่าง ๆ ในชิ้นงาน (ลบ, คัดลอก, ใส่ลิ้งค์ให้รูปภาพ) | 27 |
| การเพิ่ม Element ในงานออกแบบ                                  | 28 |
| การบันทึกไฟล์งานกราฟิก                                        | 29 |
| การสร้างงาน Presentations                                     | 31 |
| วิธีใส่กรอบรูป แก้ไขภาพ (Edit image)                          | 36 |
| ปรับสีของหน้า Page Presentations ด้วยเมนู Style               | 39 |
| การกำหนด Page Animations                                      | 40 |
| การกำหนด Animations ให้รูป ข้อความ Elements                   | 41 |
| การบันทึกไฟล์ Presentation เป็นไฟล์วิดีโอ                     | 43 |
| Export ไฟล์ Canva ไปใช้ในโปรแกรม Microsoft Powerpoint         | 44 |

เอกสารประกอบการอบรมหลักสูตร การออกแบบกราฟฟิกหลากหลายรูปแบบ ด้วย Application Canva

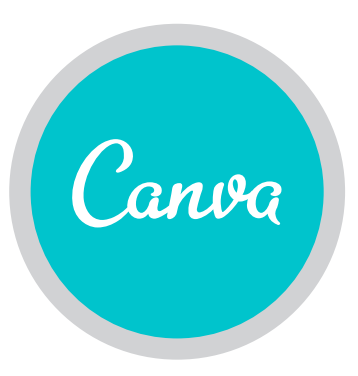

#### ทำความรู้จักกับโปรแกรม Canva

Canva เป็นแพลตฟอร์มที่ใช้สำหรับสร้างงานกราฟฟิกออนไลน์ ซึ่งปัจจุบันที่ได้รับ ความนิยมมากขึ้น เนื่องจาก Canva มีเครื่องมือจำนวนมาก ทำงานออกแบบได้หลายประเภท โดยที่ผู้ใช้อาจจะไม่จำเป็นต้องมีความรู้หรือทักษะการออกแบบมากนัก เพราะมี Template สำเร็จรูป ให้เลือกใช้มากมายโดยแยกออกเป็นหมวดหมู่ ตามสิ่งที่ต้องการออกแบบ เช่น Template ที่เกี่ยวกับสื่อโฆษณาใน Social Media ออกแบบงานสิ่งพิมพ์ Poster, Card, ออกแบบ Infographic งานออกแบบในหมวดวิดีโอโฒฆณาบน Youtube , Presentations ในด้านการศึกษาก็สามารถนำ Canva มางานเช่น การทำ Presentations ประกอบการสอน การทำวีดีโอบันทึกการสอน และการทำใบงานเพื่อมอบหมายงานแบบออนไลน์ก็ได้ด้วย

สามารถใช้ Canva ฟรี ผ่านเว็บไซต์ www.canva.com หรือติดตั้ง Application บน SmartPhone ก็ได้รองรับ Android และ iOS

# ั จุดเด่นของ Canva

• ใช้งานง่าย ใช้การ Drag&Drop และมี Template ให้เลือกมากมายแบ่งตาม หมวดหมู่การใช้งานช่วยให้ผู้ที่ไม่มีพื้นฐานการออกแบบกราฟิกสามารถใช้งานได้

- ข้อมูลที่ออกแบบไว้เชื่อมโยงกันทั้งในคอมพิวเตอร์และ Smartphone
- Canva รองรับการพิมพ์ภาษาไทย

สมัครใช้งานได้ฟรี หรือถ้าหากมีบัญชี Google Account หรือ Facebook
 Account อยู่แล้ว ก็สามารถเชื่อมต่อ เพื่อสมัครเข้าใช้งานได้เลย

 รองรับการทำงานในแบบเดี่ยวและทีม ในรูปแบบทีม สามารถแก้ไขงาน ร่วมกันได้แบบเรียลไทม์ มีโฟลเดอร์ทีมสำหรับเก็บจัดการ Content ด้วยกัน

#### ้งั้นตอนการลงทะเบียนเข้าใช้งาน

ไปที่ https://www.canva.com/ แล้วสมัครสมาชิก สามารถสมัครใช้งานด้วยบัญชีผู้ใช้ Facebook, G-mail หรือสมัครด้วยอีเมลอื่นๆ

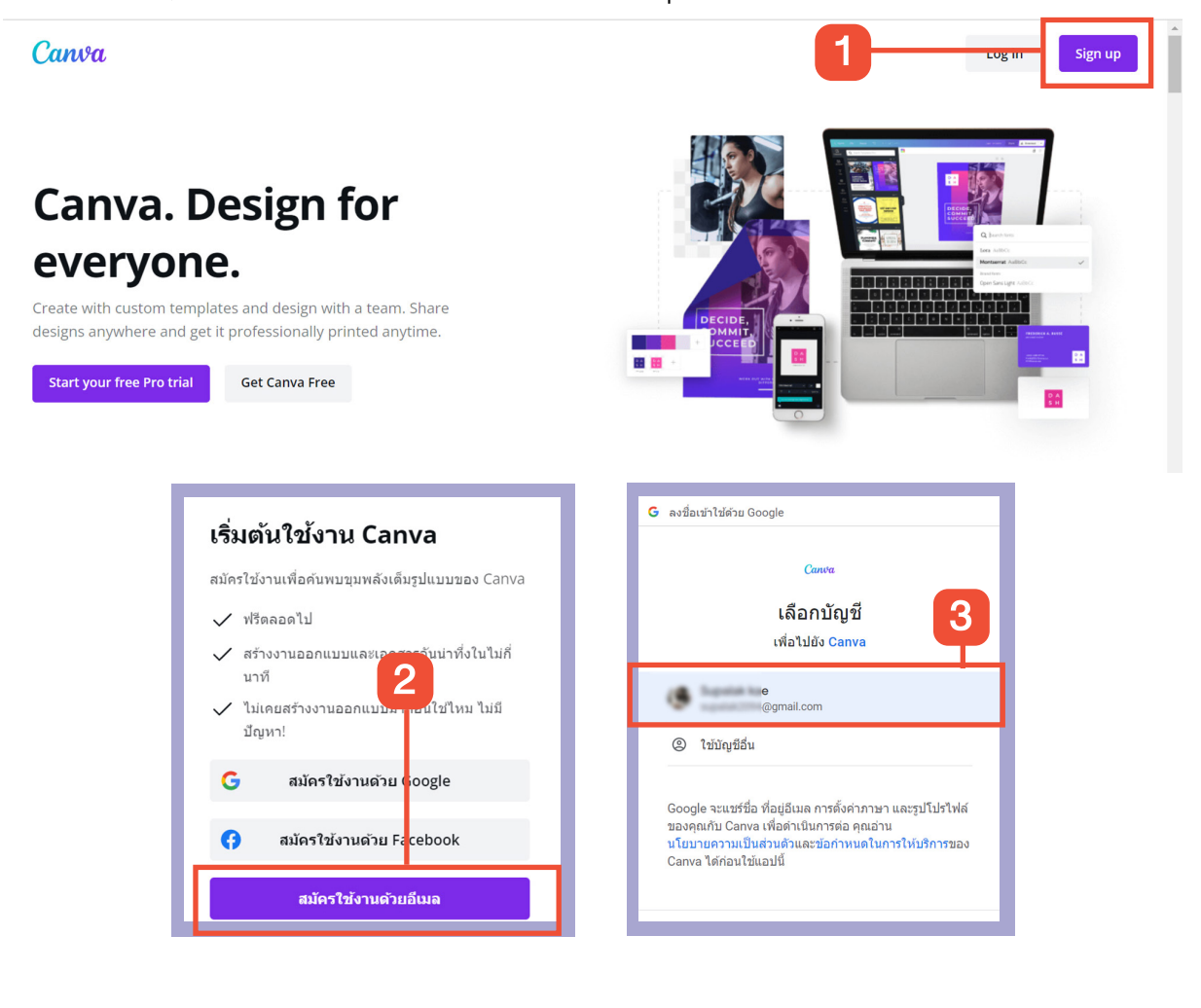

#### คุณต้องการใช้ Canva เพื่ออะไร

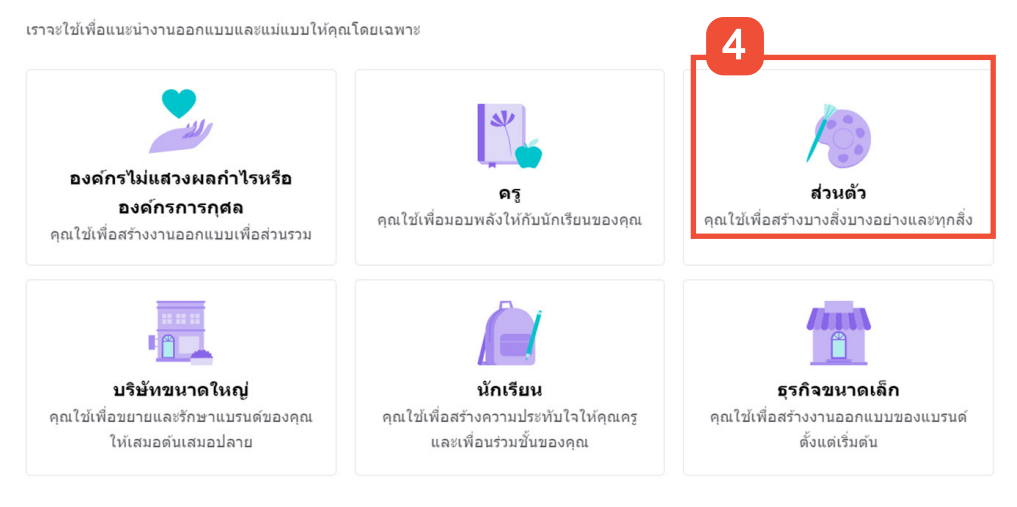

#### ส่วนประกอบของโปรแกรม Canva

#### เมื่อ Login เข้ามาแล้วจะเห็นหน้าจอโปรแกรมดังภาพ

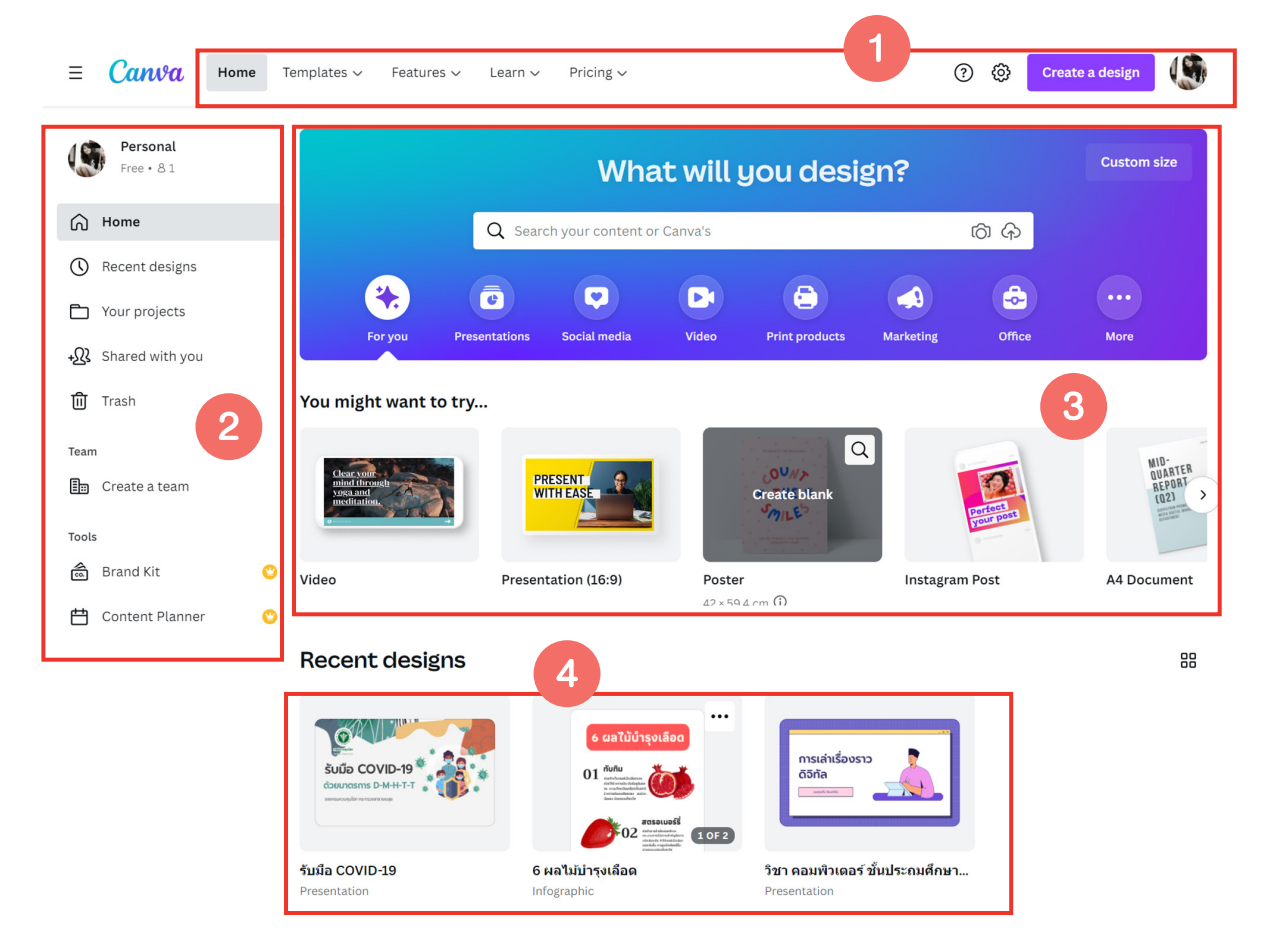

แถบเมนูหลัก ประกอบไปด้วย

- Template แยกเป็นหมวดตตามประเภทงานออกแบบ
- Feature ค้นหารูปประกอบ Icon ที่นำมาใช้ในงานออกแบบ
- Learn บทเรียนสอนการใช้งาน Canva การออกแบบกราฟิกต่าง ๆ
- Pricing รายละเอียดราคา Package ถ้าต้องการซื้อโปรแกรม Canva
- Account Setting การตั้งค่าข้อมูลส่วนตัว กำหนดภาษา จัดการอีเมล

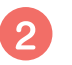

**แถบเมนูซ้ายมือ** ประกอบไปด้วย

- Home กลับหน้าหลัก
- RecentDesign Template ที่เคยใช้งาน
- YourProject งานออกแบบที่ออกแบบไว้
- Share with you
- Trash

Team ออกแบบร่วมกันเป็นทีม โดย CreateTeam และป้อนอีเมลของคนที่
 ต้องการเชิญเป็นสมาชิกใน Team จากนั้นก็ออกแบบและแชร์สิ่งที่สร้างด้วย Canva กับ
 คนอื่น ๆ ใน Team

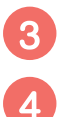

แม่แบบ ตัวอย่าง Template สำเร็จรูปการออกแบบที่ Cava แนะนำ
 แถบงานออกแบบของคุณ ถ้าเคยออกแบบมาแล้วจะมีรายการออกแบบในส่วนนี้
 เพื่อคลิกเข้าไปแก้ไขได้

#### ตั้งค่า Account Setting

ตั้งค่าการใช้งาน เช่น เปลี่ยนภาษา รายละเอียดบัญชีการใช้งาน Canva เช่น อีเมล ภาษา ความปลอดภัย ฯลฯ คลิกที่ 🚱 Account Setting

| ≡ Canva Home                                                            | Templates 🗸 Features 🗸 Learn 🗸 Pricing 🗸     |              | ি            | Create a design |
|-------------------------------------------------------------------------|----------------------------------------------|--------------|--------------|-----------------|
| Canva Home Template                                                     | es 🗸 Features 🗸 Learn 🗸 Pricing 🗸            |              | @ @          | Create a design |
| Supalak kae                                                             | Your account<br>Profile Photo                |              |              |                 |
| <ul> <li>☐ Login &amp; security</li> <li>☑ Email preferences</li> </ul> | Name                                         | Remove photo | Change photo |                 |
| P Personal                                                              | Supalak kae                                  |              | Edit         |                 |
| + R People                                                              | Email address                                |              | Edit         |                 |
| ₩ Purchase history                                                      | What will you be using Canva for? Personal ~ |              |              | Help ?          |

| Canva Home Templat                                                                       | es v Features v Learn v Pricing v                                               | ?          | Ø | Create a design |        |
|------------------------------------------------------------------------------------------|---------------------------------------------------------------------------------|------------|---|-----------------|--------|
| <ul> <li>Supalak kae</li> <li>Your account</li> <li>Login &amp; security</li> </ul>      | What will you be using Canva for? Personal Language English (United Kingdom)    |            |   |                 |        |
| Email preferences     Personal                                                           | ้ ฉ - พิมพ์เลือกภา<br>Eesti (Eesti)                                             | ษา         |   |                 |        |
| <ul> <li>⊷ People</li> <li>Billing &amp; teams</li> <li>&gt; Purchase history</li> </ul> | English (Australia)<br>English (India)<br>English (Philippines)<br>English (US) | Disconnect | t |                 |        |
|                                                                                          | English (United Kingdom)                                                        |            |   |                 | Help ? |

#### การค้นหา Template และดาวน์โหลดภาพ ไอคอน ใน Canva

ที่หน้าหลัก เลือกเมนู Feature แล้วเลือกรายการ ที่ต้องการค้นหา

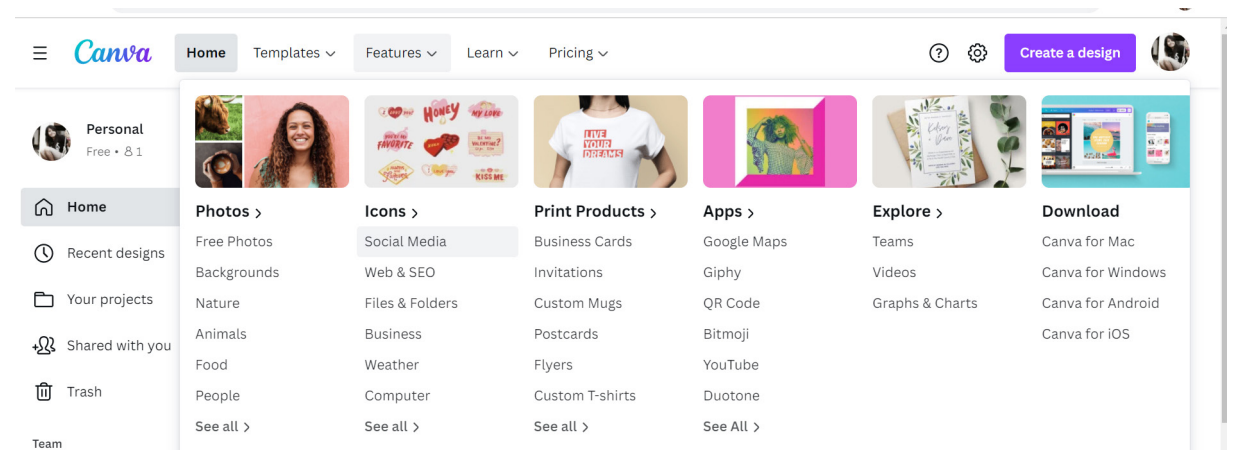

เลือกหมวด ฟรี หรือ มีค่าใช้จ่าย คลิกที่รูป แล้วกดปุ่ม "Use in a design"

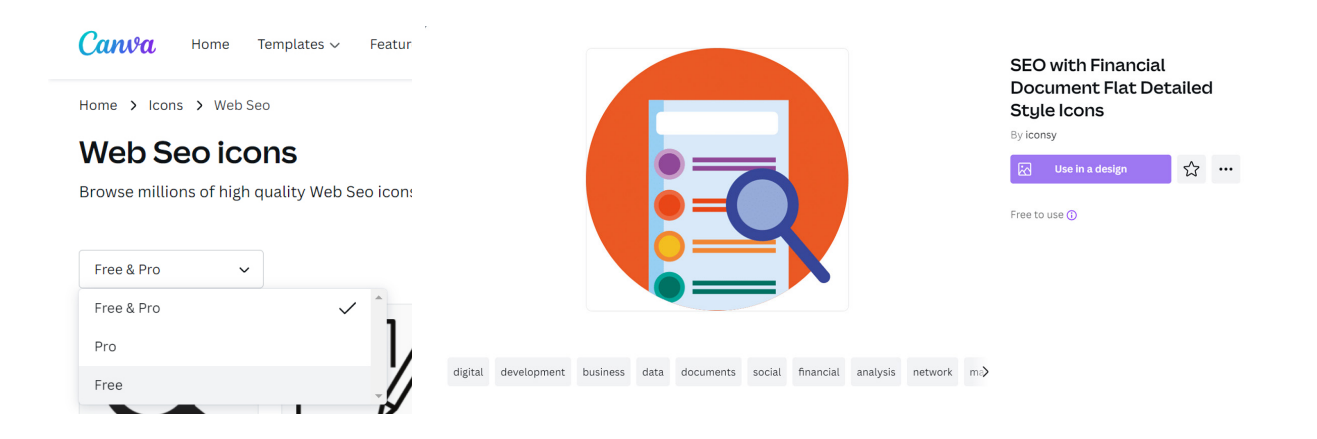

#### ์แนะนำเว็บไซต์ดาวน์โหลด ไอคอน และรูปถ่ายฟรี

ในงานออกแบบงานกราฟิกและงานนำเสนอเราจะต้องใช้ไอคอนและภาพถ่ายประกอบ เนื้อหา เพื่อช่วยให้งานสวยงามและผู้ชมเข้าใจเรื่องราวได้ง่ายขึ้น ซึ่งแหล่งดาวน์โหลดภาพและ ไอคอน ก็มีทั้งแบบเสียค่าใช้จ่ายและแบบฟรี สำหรับเว็บไซต์ที่ดาวน์โหลดฟรีที่อยากแนะนำมี ดังนี้

# Image: contract intermediateImage: contract intermediateImage:

### เว็บไซต์แจกไอคอนฟรี

œ

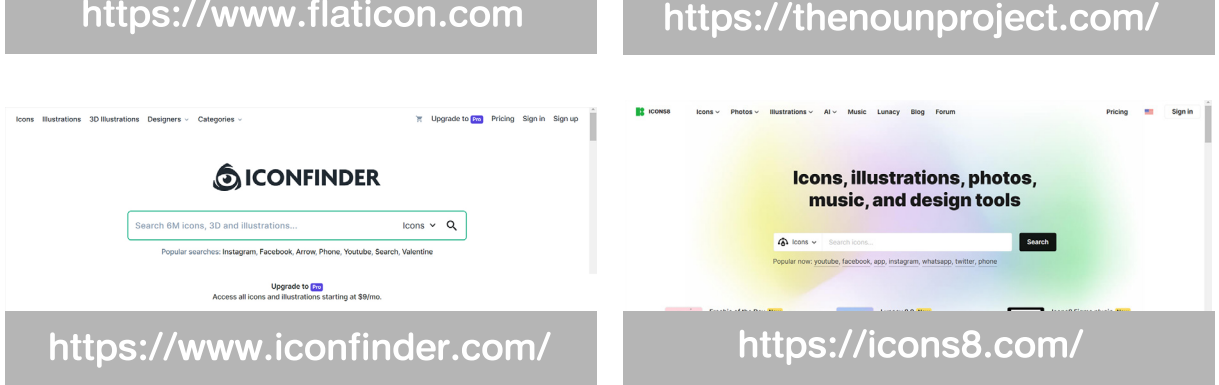

https://www.vecteezy.com/, https://simpleicons.org/ https://fontawesome.com/, https://icofont.com/ https://freepik.com,

#### เว็บไซต์แจกภาพฟรี

https://pixabay.com https://freepik.com http://streetwill.co https://www.lifeofpix.com https://www.pexels.com

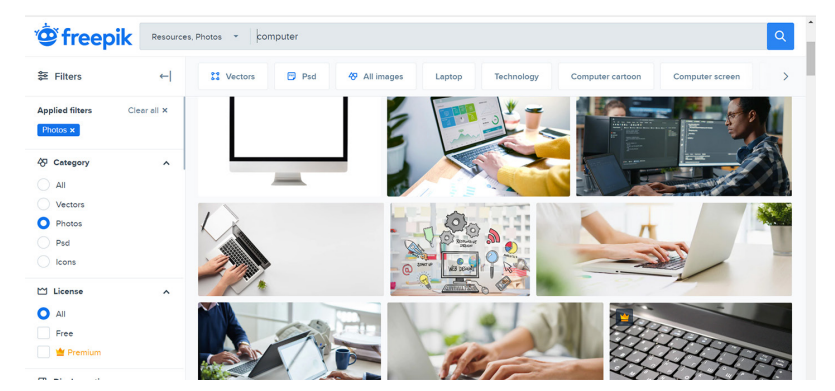

q

#### Template หมวดต่าง

เมื่อสมัครสมาชิก และ Login เข้ามาที่โปรแกรม Canva แล้ว จะเห็นว่ามีประเภทการ ออกแบบอยู่มากมาย ซึ่ง Canva จะมี Template หรือแม่แบบสำเร็จรูปสวย ๆ เตรียมไว้ให้ โดยแยกแป็นประเภทๆ เช่น สร้างงานนำเสนอ งานพิมพ์ โซเชียลมีเดีย วิดีโอ Infographic ออกแบบกราฟ ออกแบบปกหนังสือ ฯลฯ

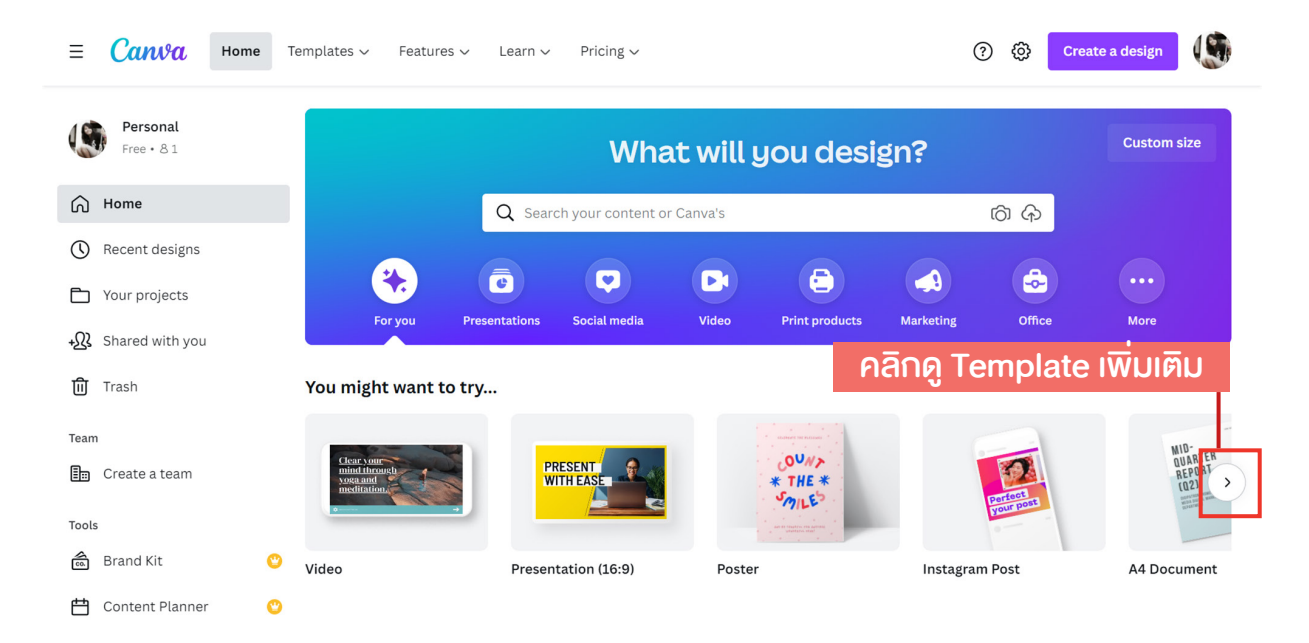

#### สามารถดู และเลือกประเภท Template การออกแบบ เพิ่มเติมได้ที่เมนู "Template"

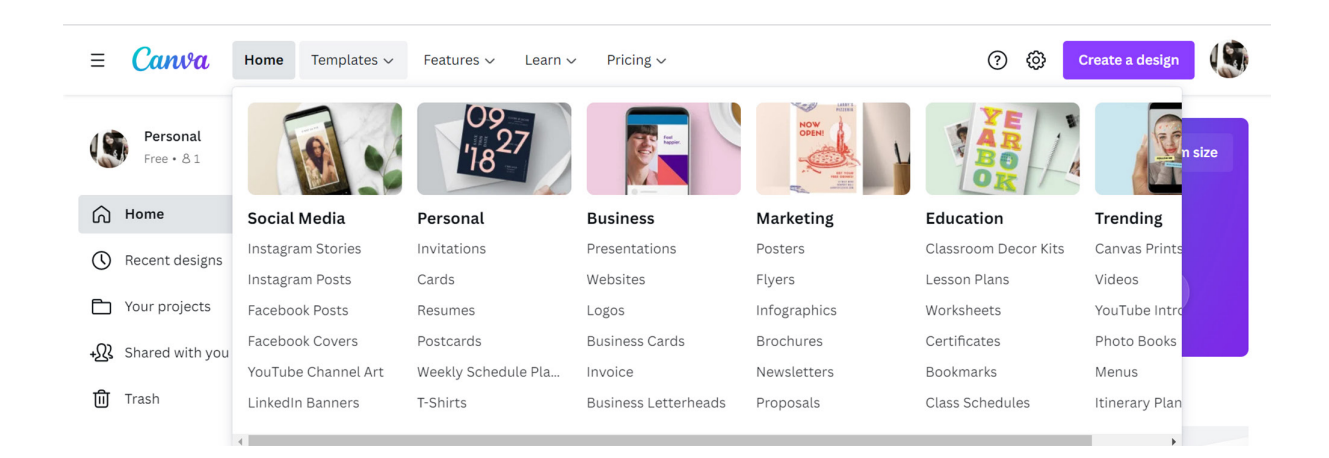

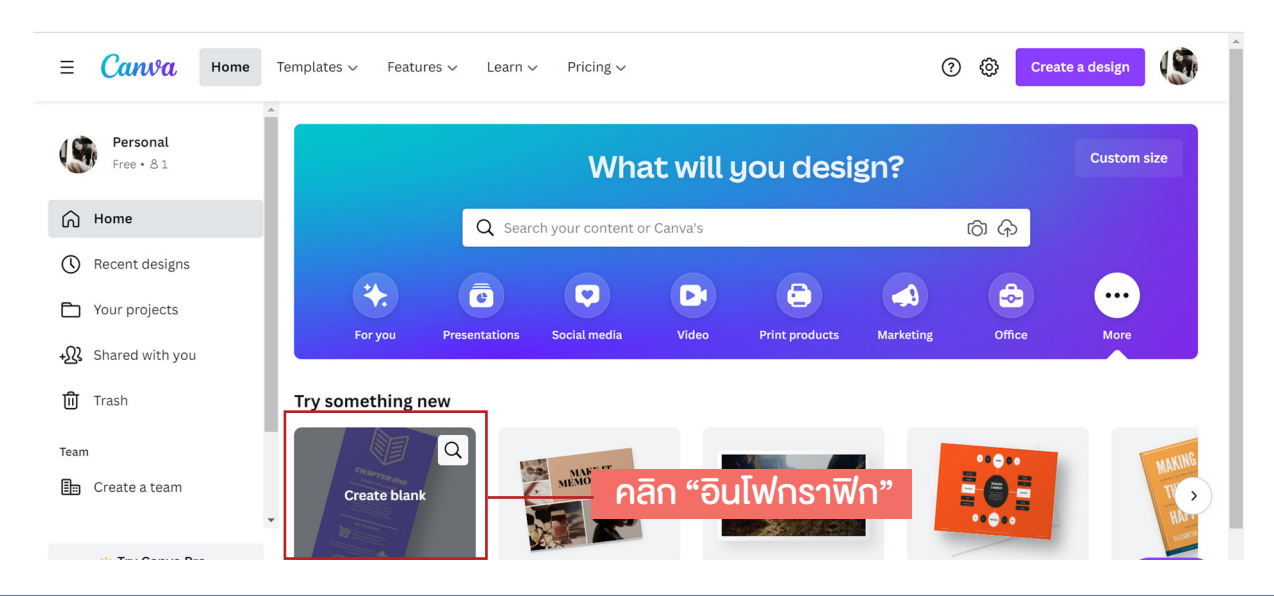

#### ที่หน้าหลัก ทดลองเลือกประเภทการออกแบบ เป็น Infographic

#### ้ส่วนประกอบของโปรแกรมในหน้าออกแบบซิ้นงาน

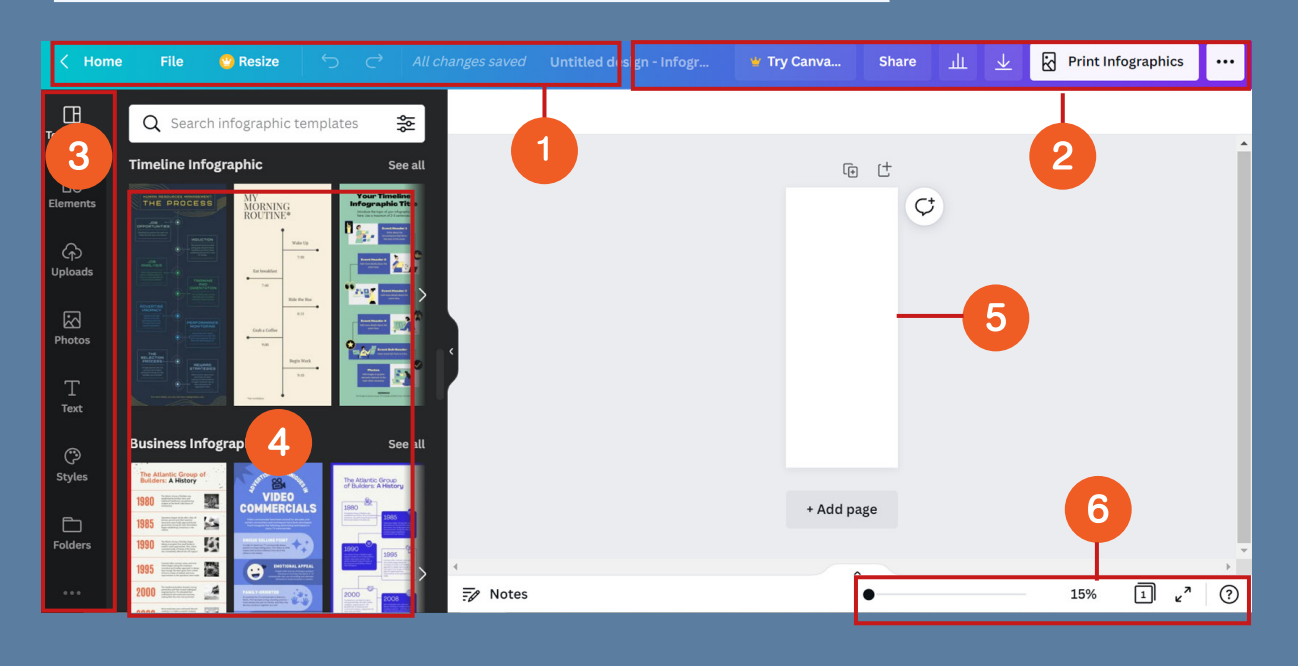

- 1 กลุ่มเมนูหลัก ประกอบด้วย ไฟล์ ปรับขนาด Undo Redo
- 2 กลุ่มเมนูการส่งออกชิ้นงาน ประกอบด้วย ชื่อกำหนดชื่อไฟล์ แชร์ ดาวน์โหลด
- 3 กลุ่มเครื่องมือ แถบที่รวมเครื่องมือในการสร้างงานออกแบบ
- 🧿 ตัวอย่าง Template ให้เลือกใช้งาน
- 5 พื้นที่การทำงาน และเครื่องมือ เพิ่มหน้า ทำสำเนาหน้า
- 6 การจัดการมุมมอง ย่อ ขยาย ดูแบบเต็มจอ ดูเส้นกริด

## คำอธิบายแถบเครื่องมือ

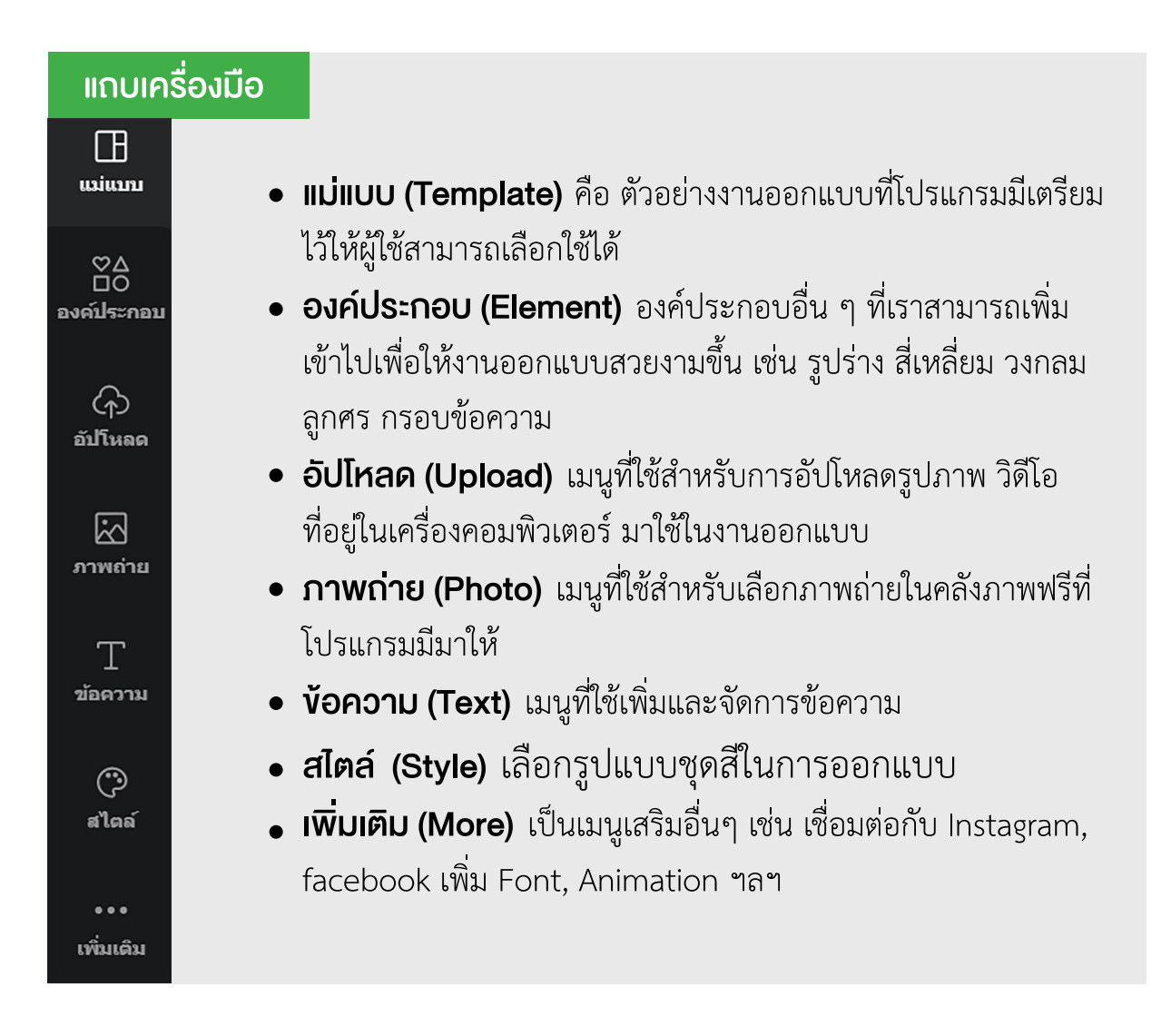

#### ออกแบบ Infographic ด้วย Template สำเร็จรูป

#### สร้างชิ้นงานใหม่

1. ที่หน้าหลัก คลิกเลือก "สร้างงานออกแบบ" เลือกแบบเป็น " Infographic"

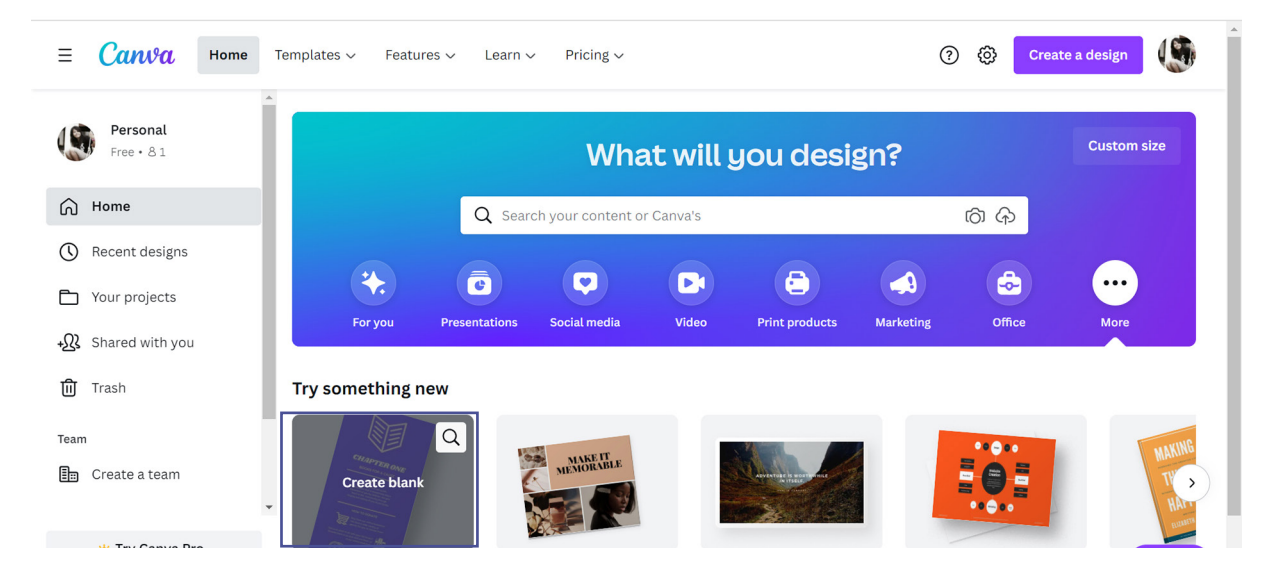

ขนาด Infographic ใน Canva เวอร์ชันฟรี จะมีขนาด 800x2000 pixel จะสามารถ แก้ไขขนาดได้ตามต้องการก็ต่อเมื่ เป็นเวอร์ชั่น Pro (มีค่าใช้จ่าย)

2. เลือกตัวอย่างเนื้อหา ไฟล์ Microsoft Word ที่จะนำมาทำ Infographic

จากโฟลเดอร์ .....

เช่น เรื่อง 6 ผลไม้บำรุงเลือด

- บุหรี่ มีพิษร้าย อันตราย ตายผ่อนส่ง

- สรุปอาการโควิด 5 สายพันธุ์
- ข้อควรรู้ก่อนฉีดวัคซีน COVID
- 9 วิธีหนี COVID าลา

หรือ เรื่องที่ท่านต้องการ โดยสามารถเตรียมเนื้อหาไว้ในโปรแกรม Microsoft Word และ Copy ข้อความมาวางใน Canva ได้ 3. คลิกที่เมนู Template แล้วเลือก Template ที่ชอบ และคิดว่าสามารถปรับให้เข้า กับเนื้อหาได้ ใน Canva มี Template จำนวนมาก คลิก "See all" เพื่อดูเพิ่มเติม

| < Home                                                                      | e File                                                                                                    | 🙄 Resize                                                                                                    |                  |                                                                                                    |                                      |                                     | 🝟 Try Canva                                                                   | Share |        | $\overline{\mathbf{n}}$ | Print Infographics |         |
|-----------------------------------------------------------------------------|----------------------------------------------------------------------------------------------------|----------------------------------------------------------------------------------------------------|------------------|----------------------------------------------------------------------------------------------------|--------------------------------------|-------------------------------------|-------------------------------------------------------------------------------|-------|--------|-------------------------|--------------------|---------|
| Templates                                                                   | Q Searc                                                                                                    | h infographic te                                                                                                    | mplates          | ᅇ                                                                                                    |                                      |                                     |                                                                               |       |        |                         |                    |         |
| ©∆<br>⊡O<br>Elements                                                        | Timeline Info                                                                                                    | MY<br>MORNING<br>ROUTINE                                                                                                    |                  | See all                                                                                                    | Se                                   | e all                               | (J)                                                                           | t Ç   |        |                         |                    |         |
| رج)<br>Uploads                                                              |                                                                                                    | Wate ()                                                                                                    |                  | 2.<br>2.                                                                                                    |                                      |                                     |                                                                               |       |        |                         |                    |         |
| Photos                                                                      |                                                                                                    | Code a College<br>National College<br>National Design No.                                                                                                    |                  |                                                                                                    |                                      |                                     |                                                                               |       |        |                         |                    |         |
| T<br>Text                                                                   |                                                                                                    | A a state of the state of the s |                  |                                                                                                    |                                      |                                     |                                                                               |       |        |                         |                    |         |
| ()<br>Styles                                                                | Business Inf                                                                                                    | ographic                                                                                                    | The Atla         | See all                                                                                                    |                                      |                                     |                                                                               |       |        |                         |                    |         |
| Folders                                                                     | 1980     Internet of the state of the state                                                                                                    |                                                                                                    | S 1980           |                                                                                                    |                                      |                                     | + Add pa                                                                      | ge    |        |                         |                    | Ţ       |
| •••                                                                         | 1995     Insuda management of a state of a state of                                                                                                    |                                                                                                    |                  |                                                                                                    | ∢<br>≓∕∕ Notes                       |                                     | ^                                                                             | •     |        |                         | 15% l v            | •       |
|                                                                             |                                                                                                    |                                                                                                    |                  |                                                                                                    |                                      |                                     |                                                                               |       |        |                         |                    |         |
|                                                                             |                                                                                                    |                                                                                                    |                  |                                                                                                    |                                      |                                     |                                                                               |       |        |                         |                    |         |
| < Home                                                                      | File                                                                                                    | 🔮 Resize                                                                                                    | ) ر <del>`</del> | → Al                                                                                                    | l changes saved                      | Untitled design - Infogr            | Try Canva                                                                     | Share | щ      | $\overline{\mathbf{T}}$ | Print Infographics |         |
| < Home                                                                      | File<br>Q Search                                                                                                    | <b>e Resize</b>                                                                                                    | <b>S</b> o       | → Al                                                                                                    | l changes saved                      | Untitled design - Infogr<br>Animate | ♥ Try Canva                                                                   | Share | Ш      | <u>+</u>                | Print Infographics | ····    |
| C Home                                                                      | File<br>Q Search<br>Recently Use                                                                                                    | Resize                                                                                                    | ∽ (<br>mplates   | C→ Al<br>\$\$                                                                                                    | l changes saved                      | Untitled design - Infogr<br>Animate | Try Canva                                                                     | Share | т<br>Т | ⊻                       | Print Infographics | <br>    |
| C Home<br>Templates                                                         | File<br>Q Search<br>Recently Use                                                                                                    | Resize                                                                                                    | mplates          | <ul> <li>→   AI</li> <li>2</li> <li>3</li> <li>3</li> <li>3</li> <li>4</li> <li>4</li></ul>                                                                                                    | l changes saved                      | Untitled design - Infogr<br>Animate | <ul> <li>Try Canva</li> <li>۲۰۰ ۲۰۰ ۲۰۰ ۲۰۰ ۲۰۰ ۲۰۰ ۲۰۰ ۲۰۰ ۲۰۰ ۲۰۰</li></ul> | Share | ш<br>Э | ¥                       | Print Infographics | <br>T Ū |
| C Home<br>Templates<br>Elements<br>Uploads                                  | File<br>C Search<br>Recently Use<br>Service Search<br>Service Search<br>Search<br>Search | ♥ Resize       n infographic ter       >d                                                                                                    | mplates          | <ul> <li>&lt; ▲</li> <li>∞</li> </ul>                                                                                                    | i changes saved                      | Untitled design - Infogr<br>Animate | * Try Canva                                                                   | Share |        | <u>≁</u> [              | Print Infographics | ···     |
| C Home<br>Templates<br>Elements<br>Uploods<br>Photos                        | File<br>C Search<br>Recently Use<br>O' T' T' T' T' T' T' T' T' T' T' T' T' T'                                                                                                    | Resize                                                                                                    | mplates          | <ul> <li>→ At</li> <li>2</li> <li>2</li> <li>3</li> <li>4</li> <li>4<!--</td--><td>i changes saved</td><td>Untitled design - Infogr<br/>Animate</td><td>• Try Canva</td><td>Share</td><td>ш<br/>Э</td><td>¥</td><td>Print Infographics</td><td><br/></td></li></ul> | i changes saved                      | Untitled design - Infogr<br>Animate | • Try Canva                                                                   | Share | ш<br>Э | ¥                       | Print Infographics | <br>    |
| C Home<br>Templates<br>Elements<br>Uploads<br>T<br>Text                     | File<br>Q Search<br>Recently Use<br>0 1 2 2 2 2 2 2 2 2 2 2 2 2 2 2 2 2 2 2                                                                                                    | Resize                                                                                                    | mplates          |                                                                                                    | i changes saved                      | Untitled design - Infogr<br>Animate | Try Canva                                                                     | Share |        | ⊻                       | Print Infographics | ···     |
| C Home<br>Templates<br>Elements<br>Uploads<br>T<br>Text<br>C<br>Styles      | File<br>Q Search<br>Recently Use                                                                                                    | Resize                                                                                                    | mplates          | C) Al<br>See all                                                                                                    | i changes saved<br>□   @<br>ion Temp | Untitled design - Infogr<br>Animate | Try Canva                                                                     | Share |        | ⊻ (                     | Print Infographics | •••     |
| C Home<br>Templates<br>Elements<br>Uploads<br>Text<br>C<br>Styles<br>Styles | File<br>Q Search<br>Recently Use<br>0 1 1 1 1 1 1 1 1 1 1 1 1 1 1 1 1 1 1 1                                                                                                    | Resize                                                                                                    | mplates          | C Al                                                                                                    | i changes saved                      | Untitled design - Infogr<br>Animate | Try Canva                                                                     | Share |        | Ŧ                       | Print Infographics | ···     |

เมื่อคลิกที่รูปแบบ Template ภาพจะมาปรากฏที่พื้นที่การทำงาน เลื่อนแถบย่อ-ขยาย หน้าจอ เพื่อดูชิ้นงานใกล้ๆ หรือ กรอกตัวเลขเองก็ได้

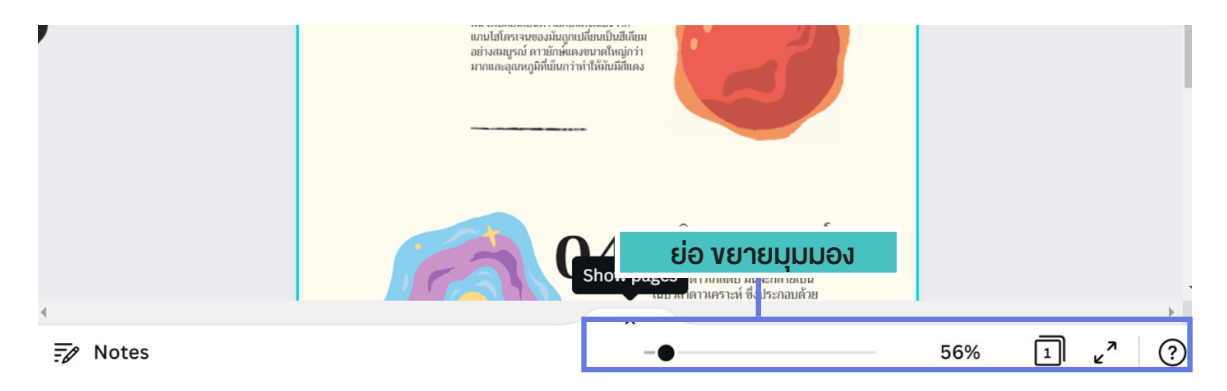

ตั้งชื่องานออกแบบ โดยพิมพ์แถบเมนูชื่อไฟล์ โปรแกรมจะ Save อัตโนมัติ

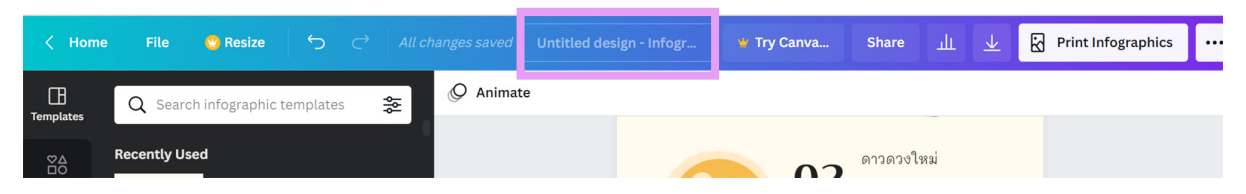

#### การจัดการข้อความ การเปลี่ยนฟ้อนต์หรือรูปแบบตัวอักษร

เมื่อคลิกที่ข้อความใน Template แถบคำสั่งด้านบนจะเปลี่ยนเป็นเครื่องมือการจัดการ ข้อความ เช่น ชื่อฟ้อนต์, ขนาดฟ้อนต์, ลักษณะตัวอักษร, การจัดข้อความ ฯลฯ

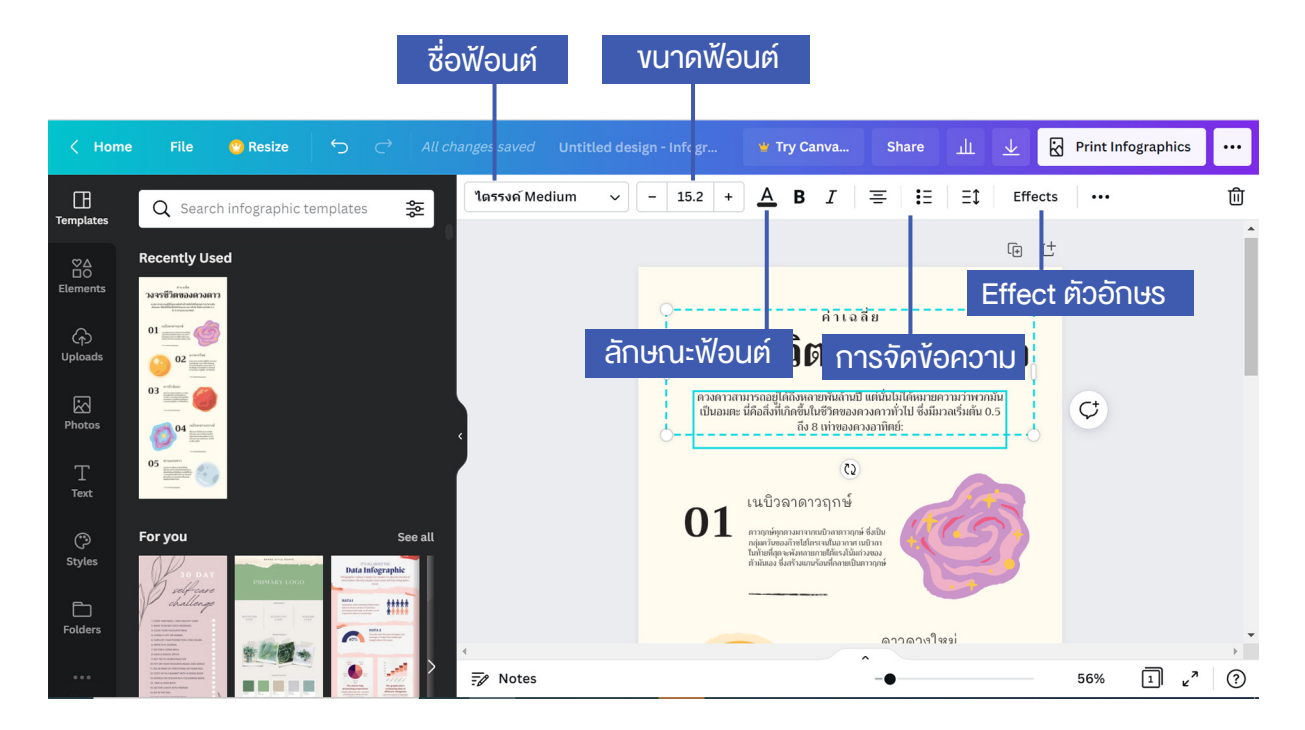

#### 🔳 ลบกล่องง้อความ

การลบกล่องข้อความ ให้คลิกเลือกที่ข้อความนั้น แล้วกดปุ่ม "ลบ" 🔟 แล้วเลือกว่าจะลบแบบใด ลบองค์ประกอบ หรือลบทั้งกลุ่ม

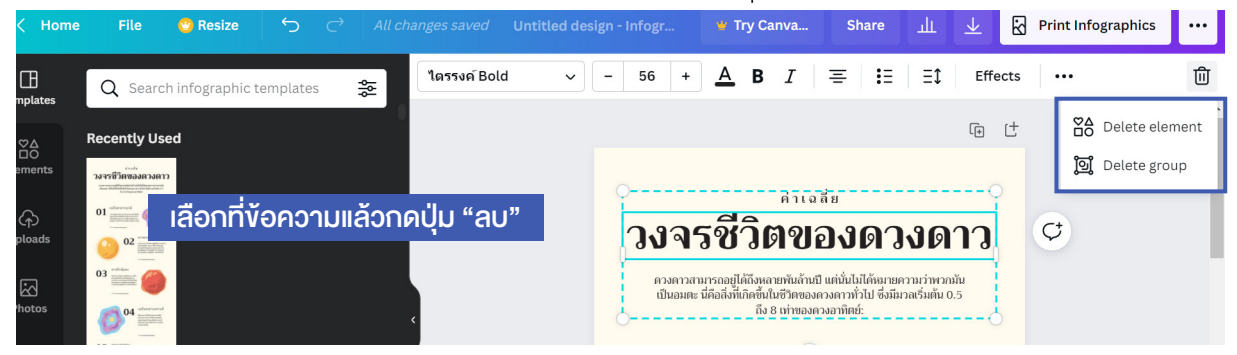

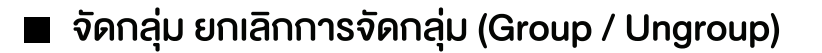

คลิกขวา เลือก Group หรือ Ungroup

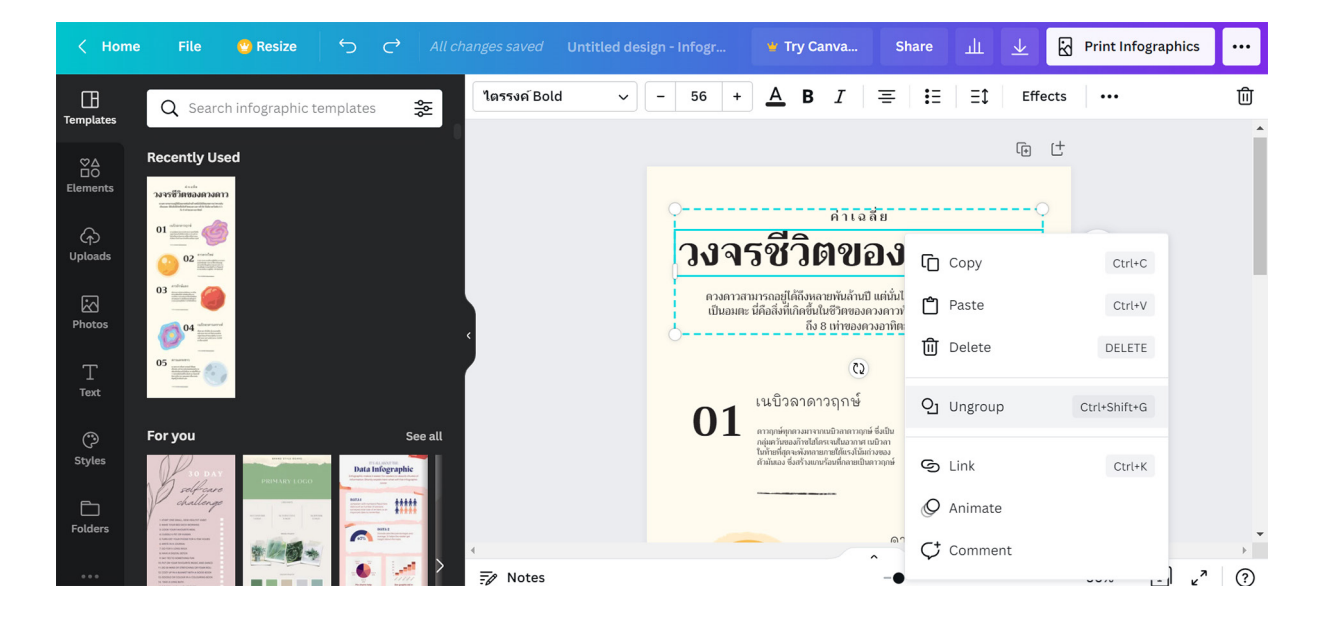

#### พิมพ์ และแก้ไขข้อความ

คลิกที่กล่องข้อความจากนั้นพิมพ์ข้อความ หรือ Copy ข้อความมาวางก็ได้

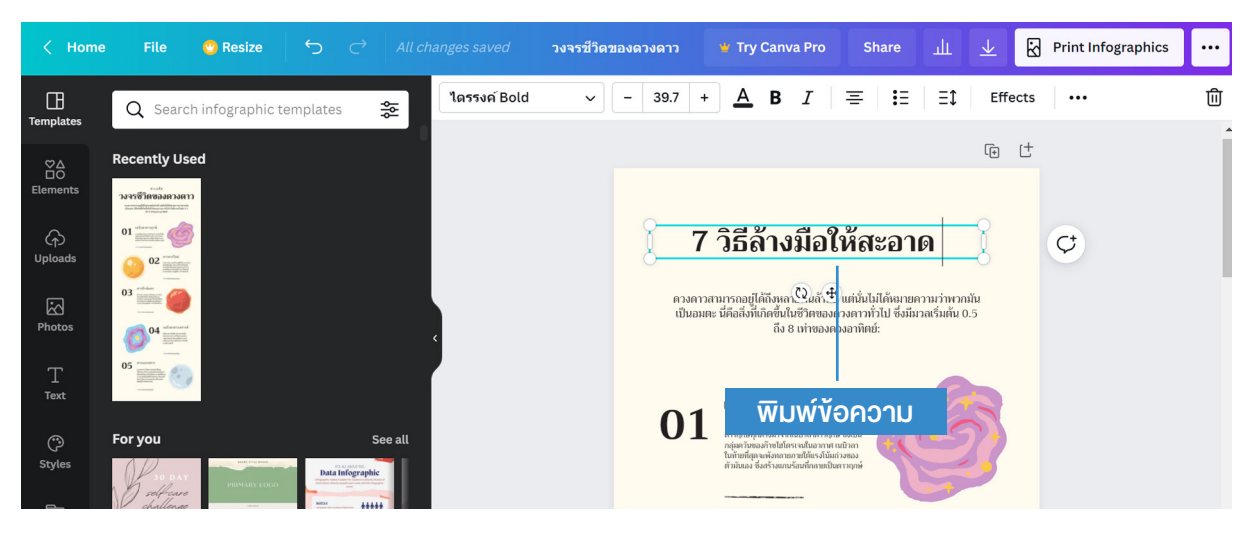

#### เพิ่มกล่องข้อความ

คลิกที่เมนู **โ**ม ที่แถบด้านซ้าย แล้วคลิกเลือกรูปแบบข้อความว่าต้องการข้อความ ลักษณะใด แล้วพิมพ์ข้อความ

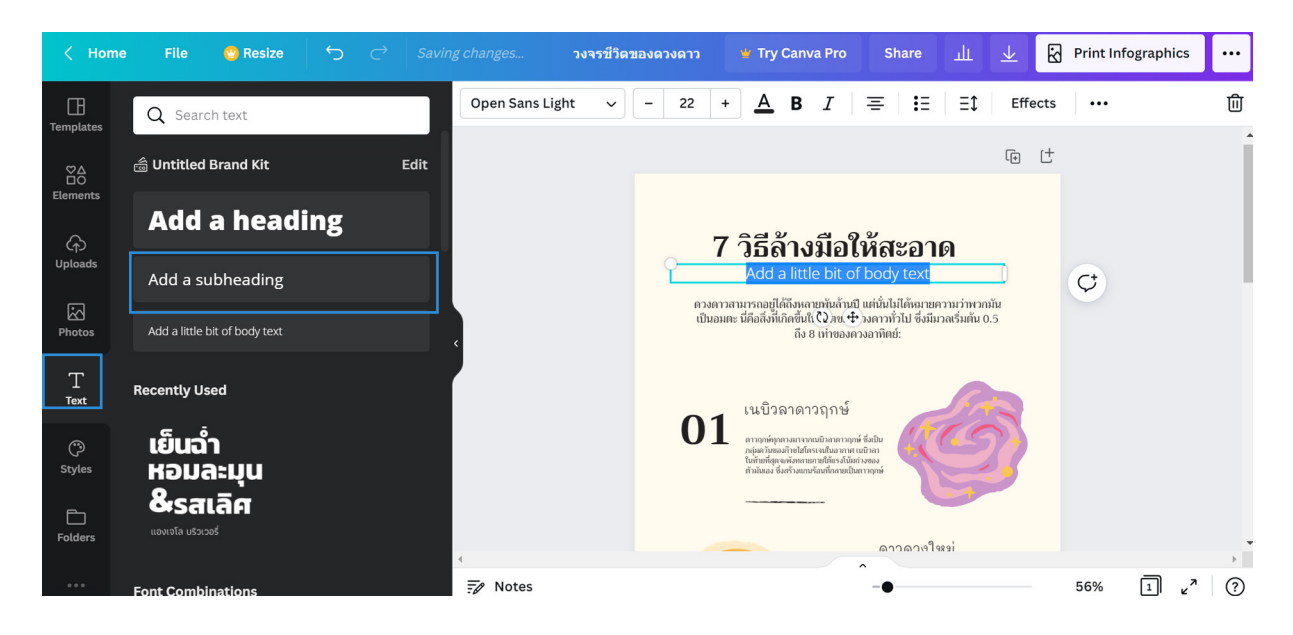

#### เปลี่ยนฟ้อนต์ ปรับงนาดฟ้อนต์

การปรับฟ้อนต์ของข้อความ ให้ลากคลุมข้อความ จากนั้น คลิกที่ ชื่อฟ้อนต์ที่แถบเมนู ด้านบน แถบข้อความด้านข้าง จะแสดงชื่อฟ้อนต์ต่าง ๆ และภาพตัวอย่างของฟ้อนต์ที่สามารถ ใช้งานได้

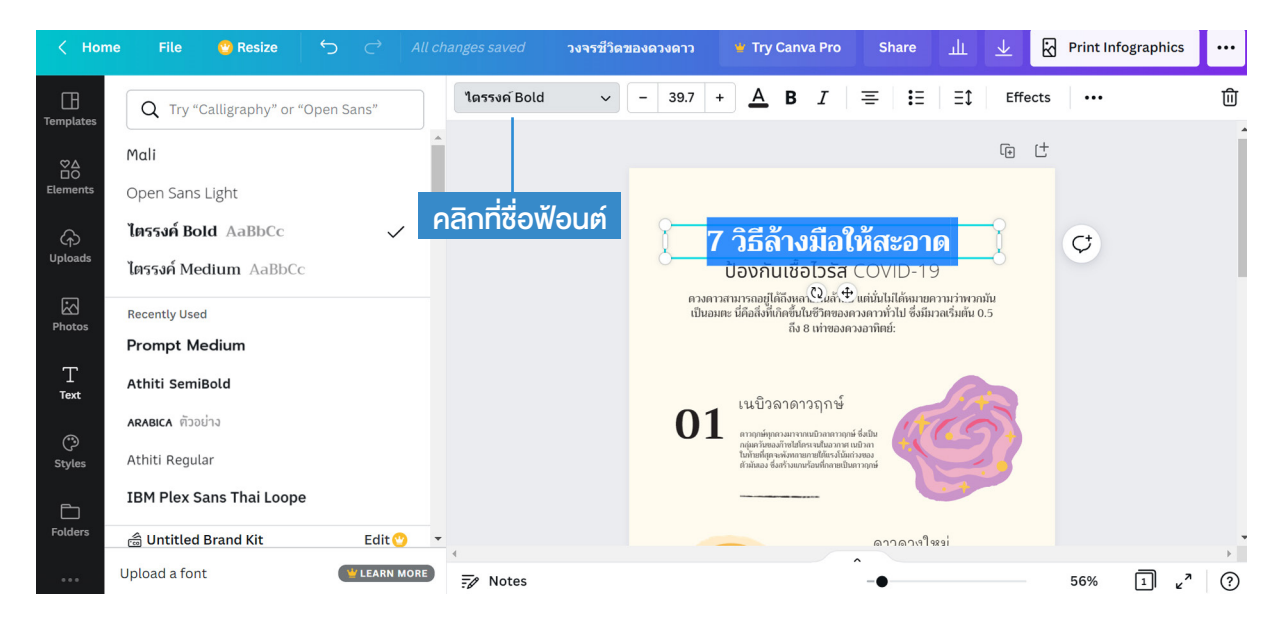

เลื่อนลงมาดูที่ ฟ้อนต์ภาษาไทย คลิกเลือกฟ้อนต์แล้วปรับขนาด และรูปแบบได้ที่แถบ ด้านบน จากนั้นใส่ข้อความเนื้อหาเพิ่มเติม ปรับขนาดฟ้อนต์ และ ย่อ ยืดขนาดของกล่องข้อความได้

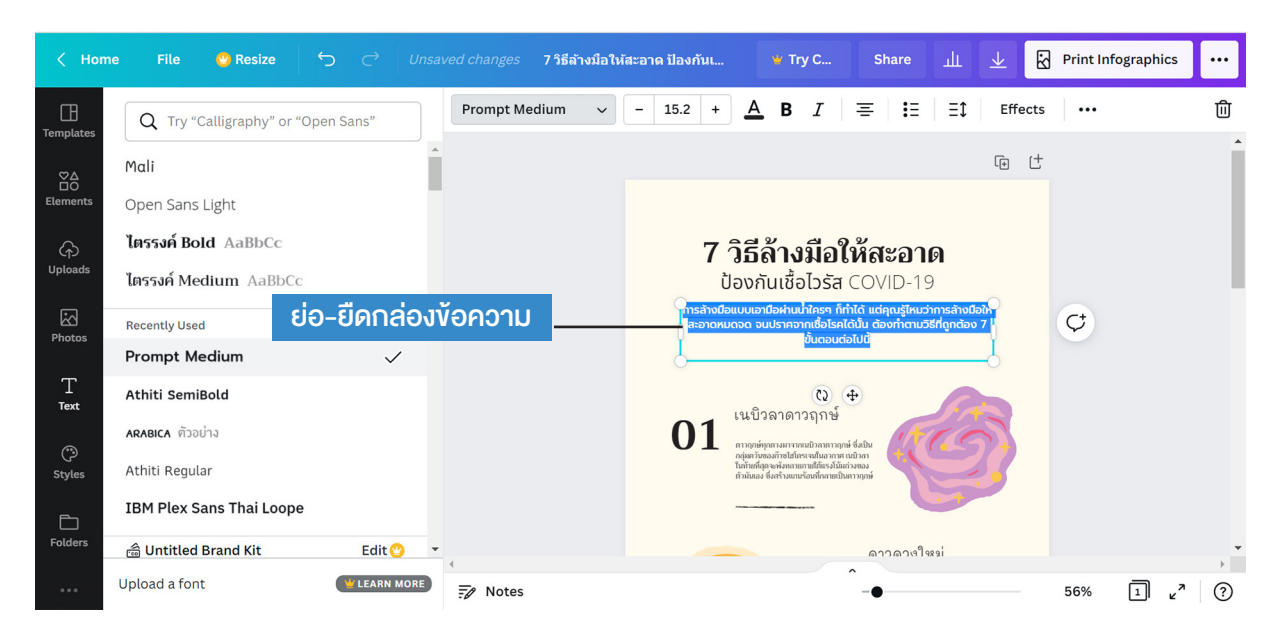

#### ปรับแนว ระยะห่างระหว่างตัวอักษร และระยะห่างระหว่างบรรทัด

คลิกที่กล่องข้อความ จากนั้นเลือก Icon ด้านบน

- คลิกที่ กระณนร เพื่อจัดแนวของกล่องข้อความ
- คลิกท 📩 ถ้าต้องการปรับระยะห่างระหว่างบรรทัด, ระยะห่างระหว่างตัวอักษร
- คลิกที่ 📕 เ
  - ปรับข้อความเป็นแบบรายการ

และปรับระยะห่างระหว่างบรรทัด คลิกที่ 💷

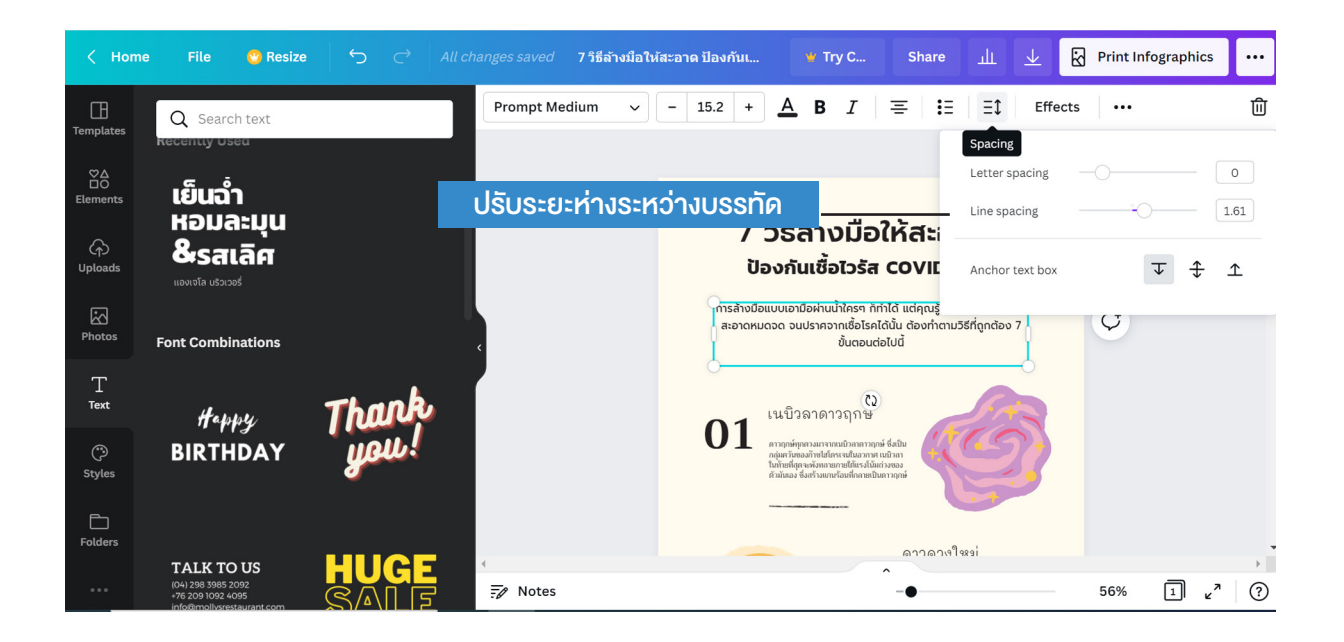

#### การเลือกสีตัวอักษร

การเลือกสีข้องตัวอักษร ให้ลากคลุมข้อความ จากนั้น คลิกที่ **4** แล้วเลือกสีจาก ตัวอย่างสีที่แถบด้านซ้าย หรือ กด +

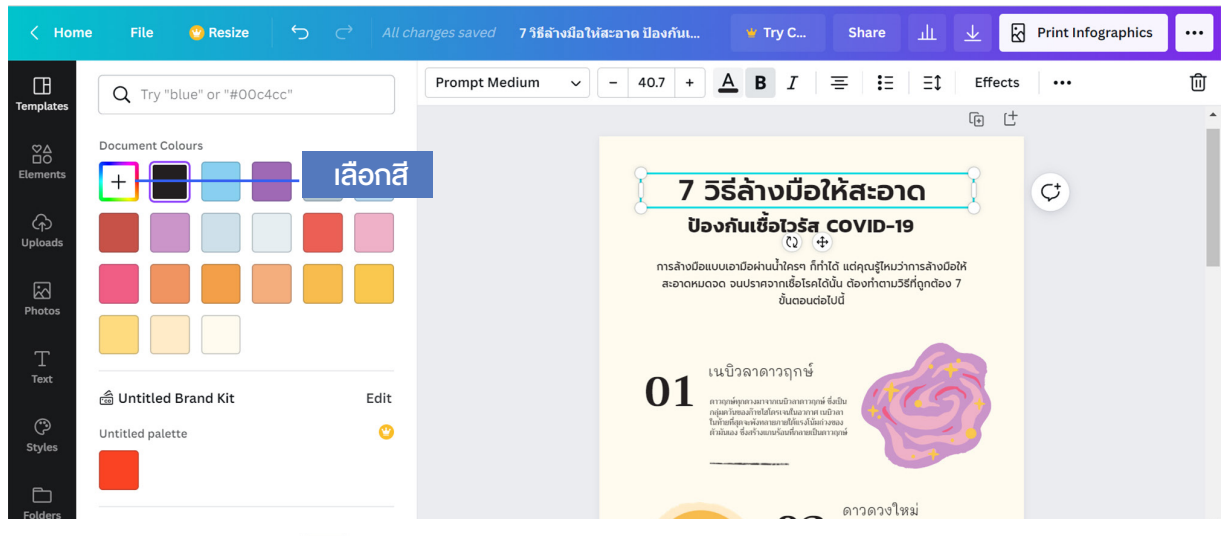

#### หรือคลิกที่ ปุ่ม 🎤 แล้วไปคลิกเลือกสีจากแถบสี

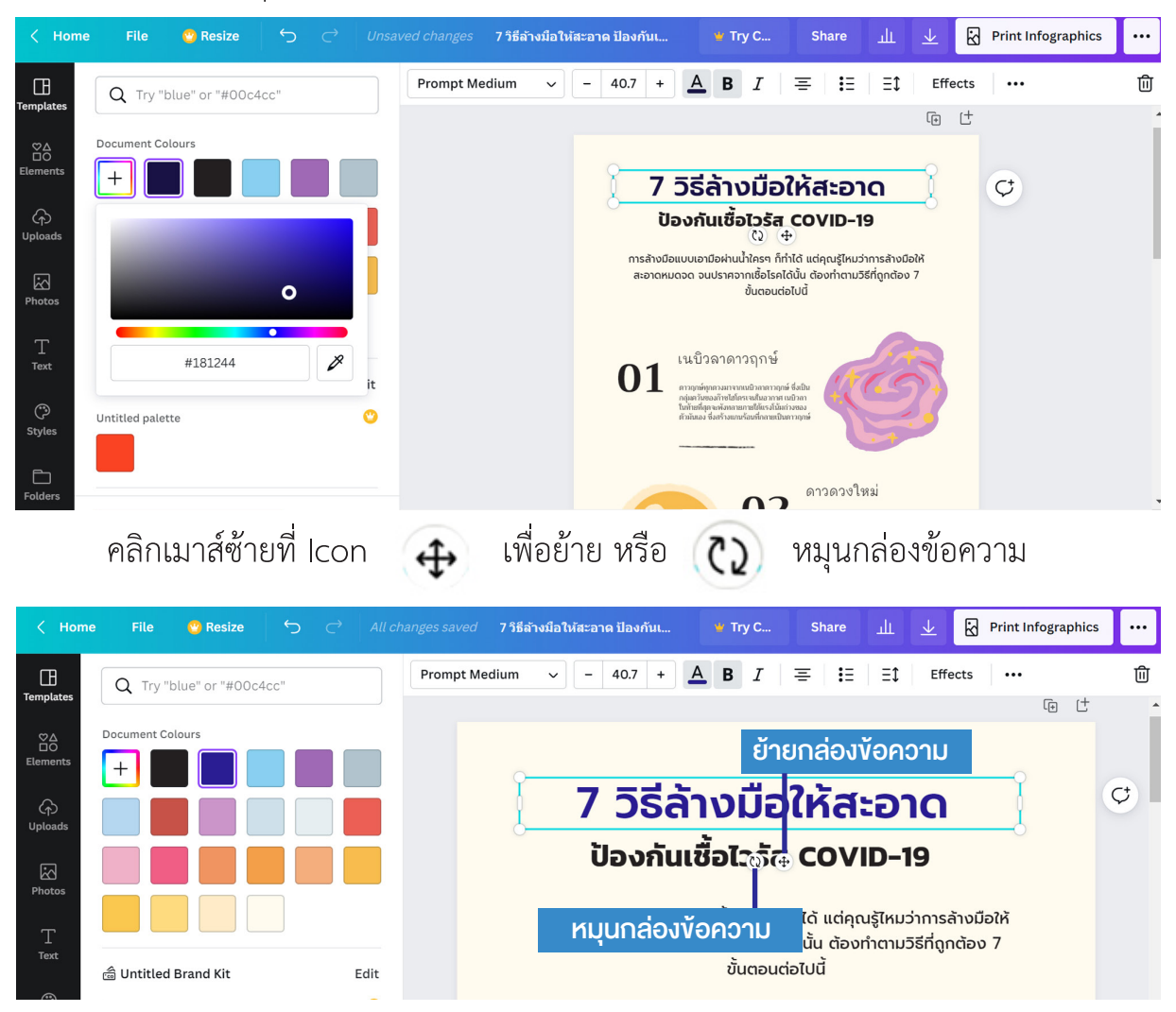

## ปรับสีพื้นหลังงองชิ้นงาน

คลิกที่สีพื้นหลังของชิ้นงาน จากนั้นแถบด้านบนจะมี สัญลักษณ์แสดงสีพื้นหลังเดิมที่ใช้อยู่

2. คลิกที่สีพื้นหลังเดิม แล้วเลือกสีใหม่ที่แถบด้านซ้าย

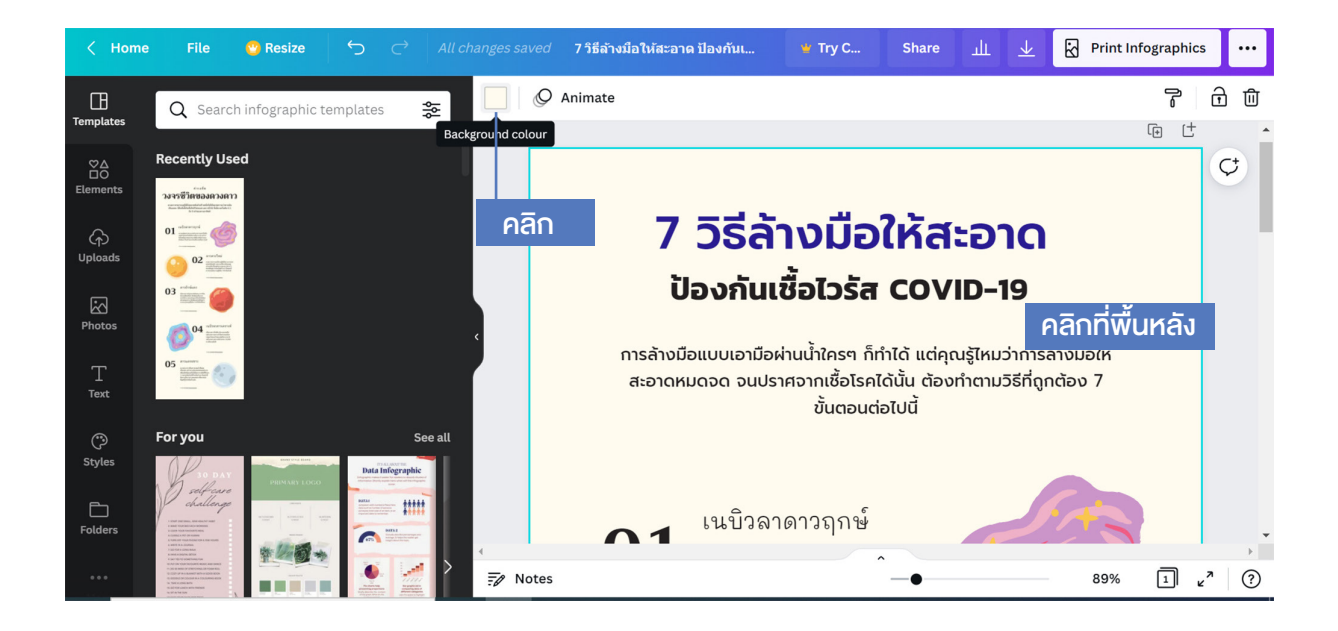

คลิกที่เครื่องหมาย Η จากนั้นเลือกสีจากแถบสี

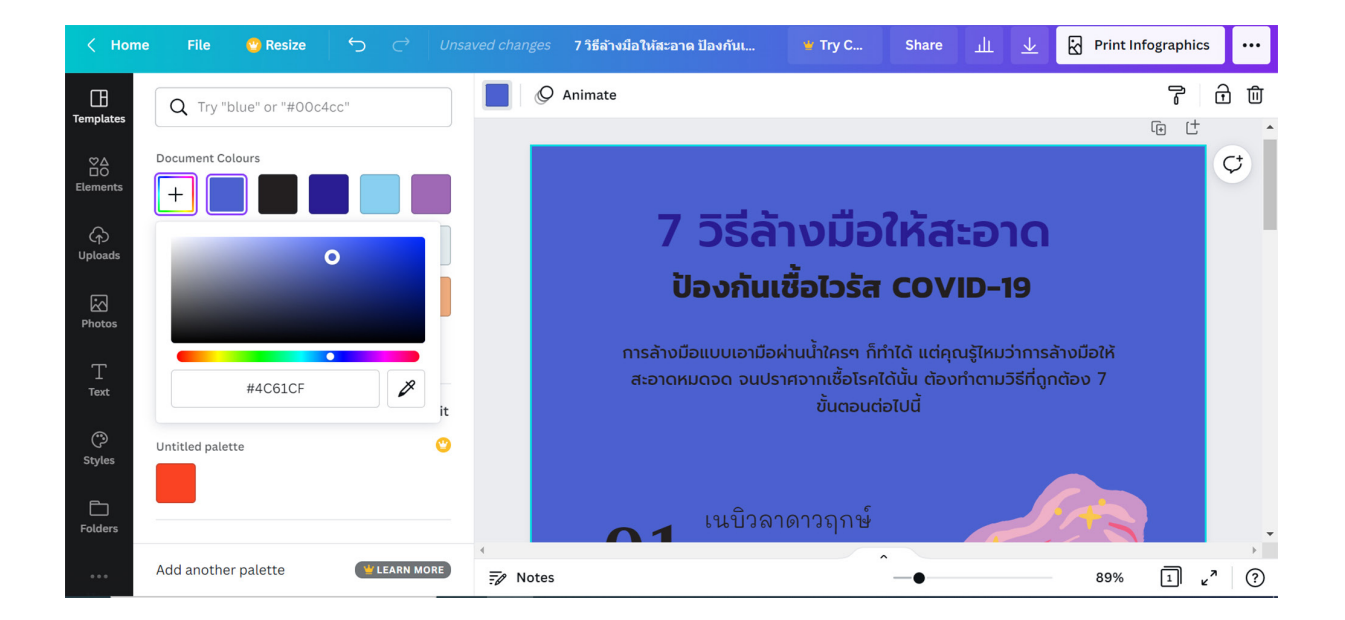

#### การใส่ Effect ให้กับข้อความ

เมื่อพิมพ์ข้อความแล้ว สามารถเพิ่ม Effect ให้กับข้อความได้ โดยคลิกที่กล่องข้อความ จากนั้นเลือก "Effect"

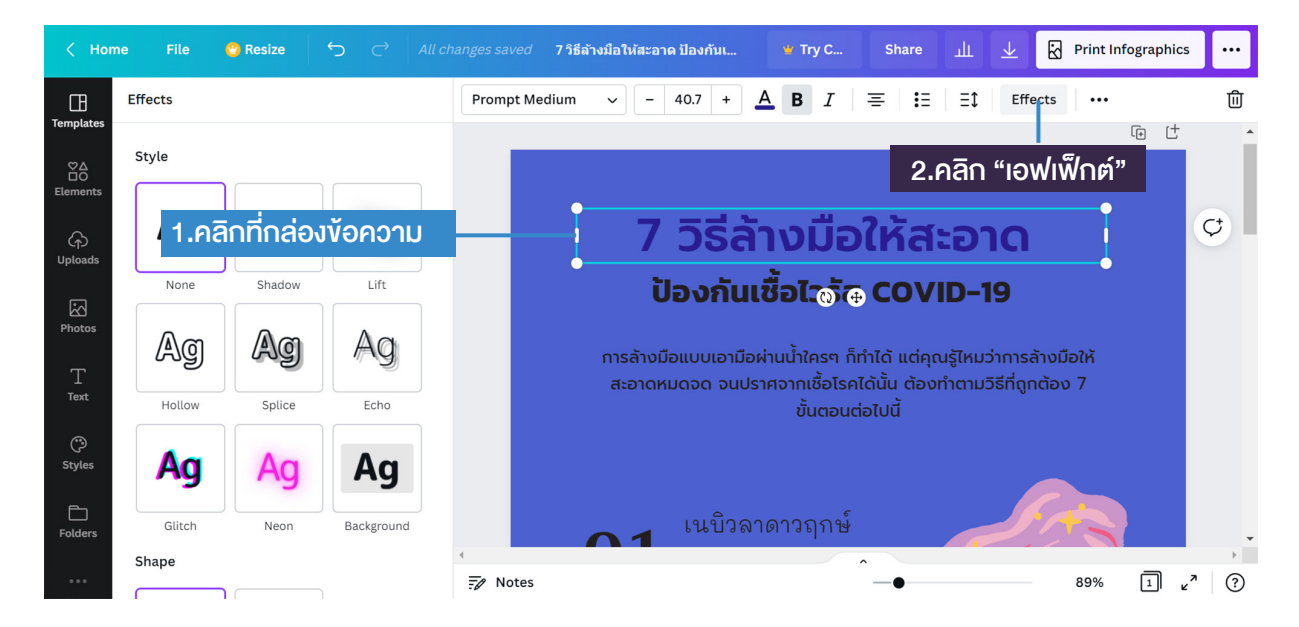

หน้าต่าง Style ของ Effect จะแสดงที่แถบด้านซ้าย จากนั้นเลือก รูปแบบสไตล์

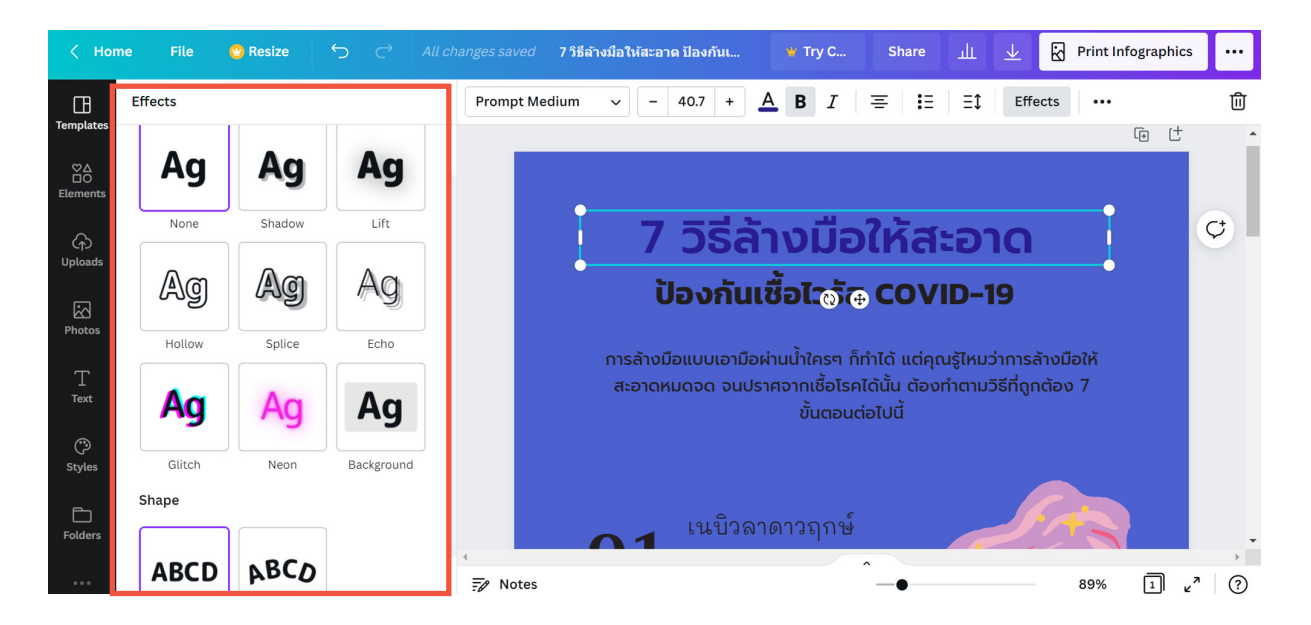

เมื่อเลือกสไตล์ แล้วก็สามารถกำหนด Option เพิ่มเติม ของ Style นั้นได้ เช่น กำหนดสี ทิศทาง ความเบลอ ตัวอักษรแบบโค้ง เป็นต้น

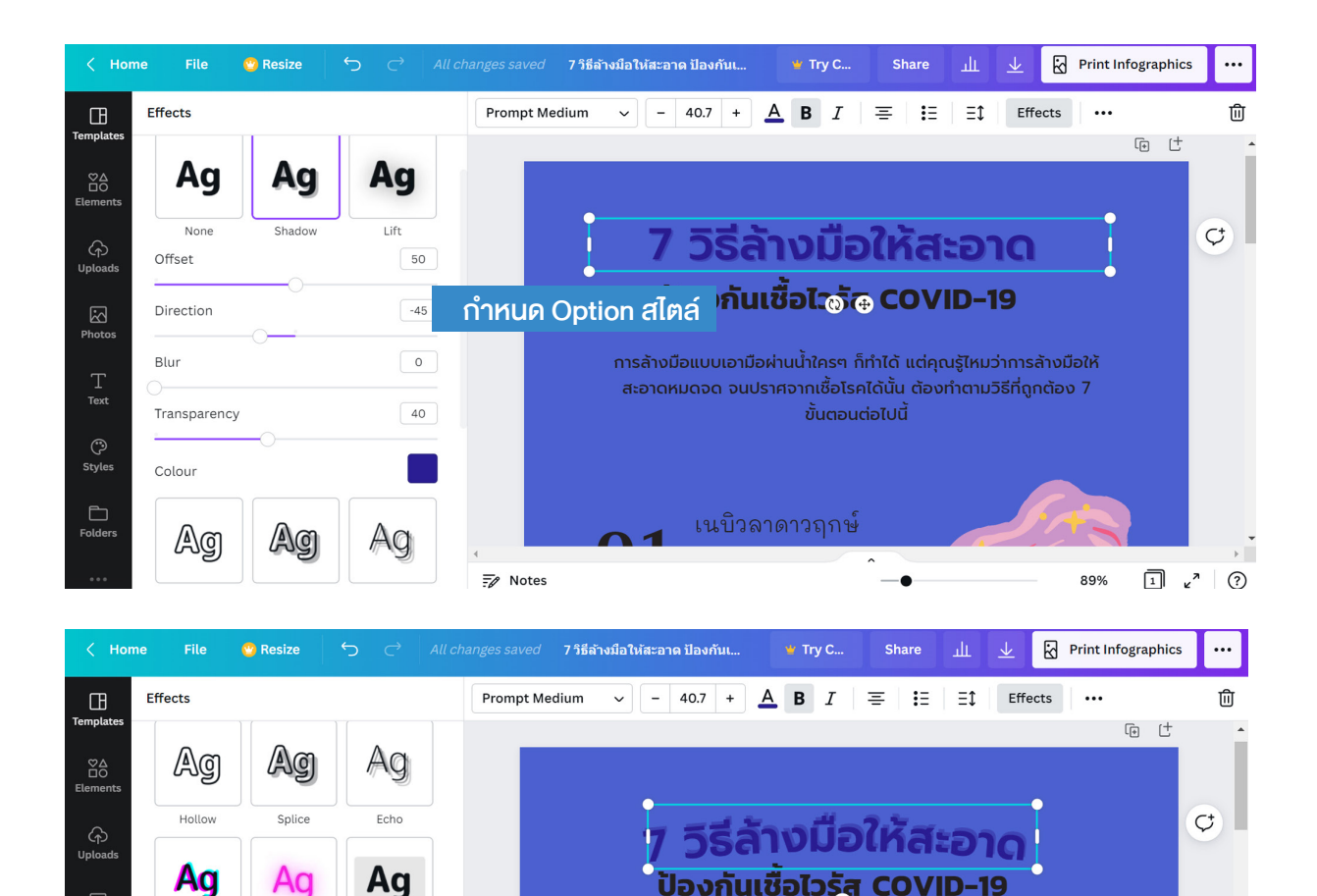

# ตกแต่งชิ้นงานด้วยภาพ วิดีโอ เสียง ที่อัปโหลดจากเครื่องคอมพิวเตอร์

การล้างมือแบบเอามือผ่านน้ำใครๆ ก็ทำได้ แต่คุณรู้ไหมว่าการล้างมือให้

สะอาดหมดจด จนปราศจากเชื้อโรคได้นั้น ต้องท่ำตามวิธีที่ถูกต้อง 7

.

1 v<sup>n</sup> ?

89%

เนบิวลาดาวฤกษ์

ในการออกแบบกราฟิกจะต้องมีภาพประกอบที่สอดคล้องกับเนื้อหาข้อมูลเพื่อสื่อ ความหมายไปในทิศทางเดียวกัน โดยอาจจะค้นหาภาพประกอบจากเว็บไซต์ และ Save เก็บ ไว้ในเครื่องคอมพิวเตอร์ เมื่อจะนำภาพเข้ามาใช้ใน Canva ให้ทำดังนี้

- 1. คลิกปุ่ม "Upload" ที่แถบเครื่องมือด้านซ้าย
- 2. คลิกปุ่ม "Upload Media"
- 3. คลิกเลือกรูปจากเครื่องคอมพิวเตอร์ แล้วกดปุ่ม Open หลังจากอัปโหลดแล้ว รูปจะมาอยู่ที่หน้าต่างด้านซ้าย

Photos

() Styles

Folder

Glitch

ABCD

None

Curve

Shape

Neor

ABCD

Curve

0

Background

7

Notes

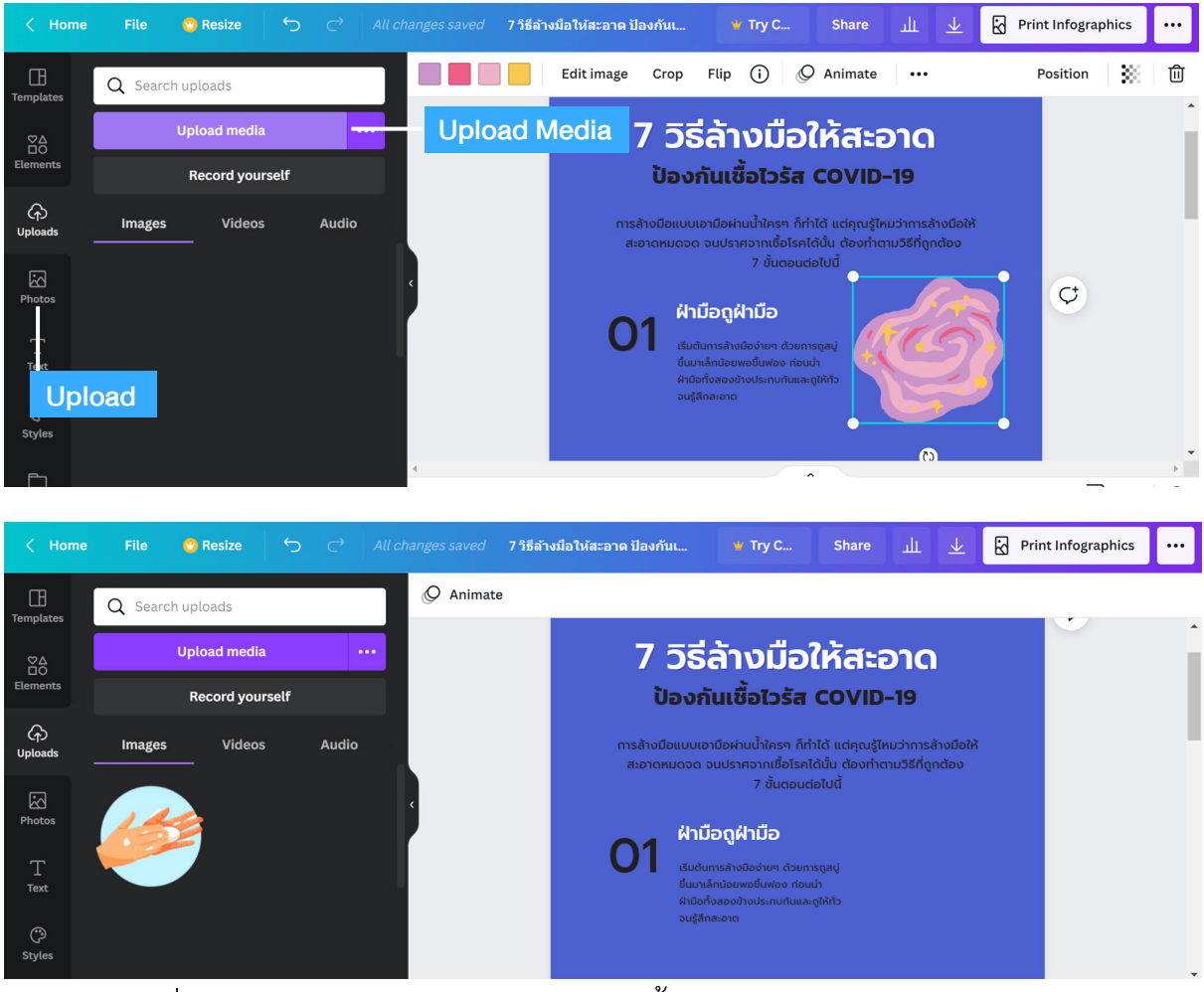

ภาพที่นำเข้ามาใช้ใน Canva สามารถใช้ได้ทั้งไฟล์ นามสกุล.jpg และนามสกุล.Png (ภาพที่ไม่มีสีพื้นหลัง)

สามารถตัดภาพพื้นหลังได้ที่เว็บไซต์ https://www.remove.bg

4. คลิกที่รูป คลิกเมาส์ซ้ายค้างแล้วลากรูปไปวางที่ชิ้นงานแล้วปรับขนาดให้เหมาะสม

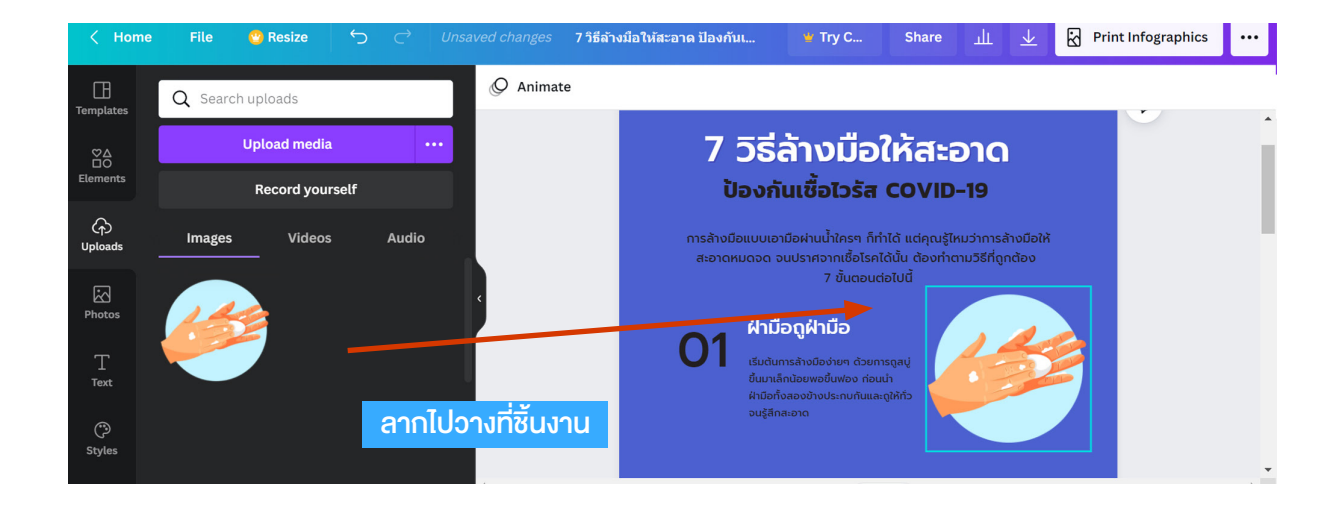

#### 5. อัปโหลดรูปอื่น ๆ ที่จะใช้งานเพิ่มเติม

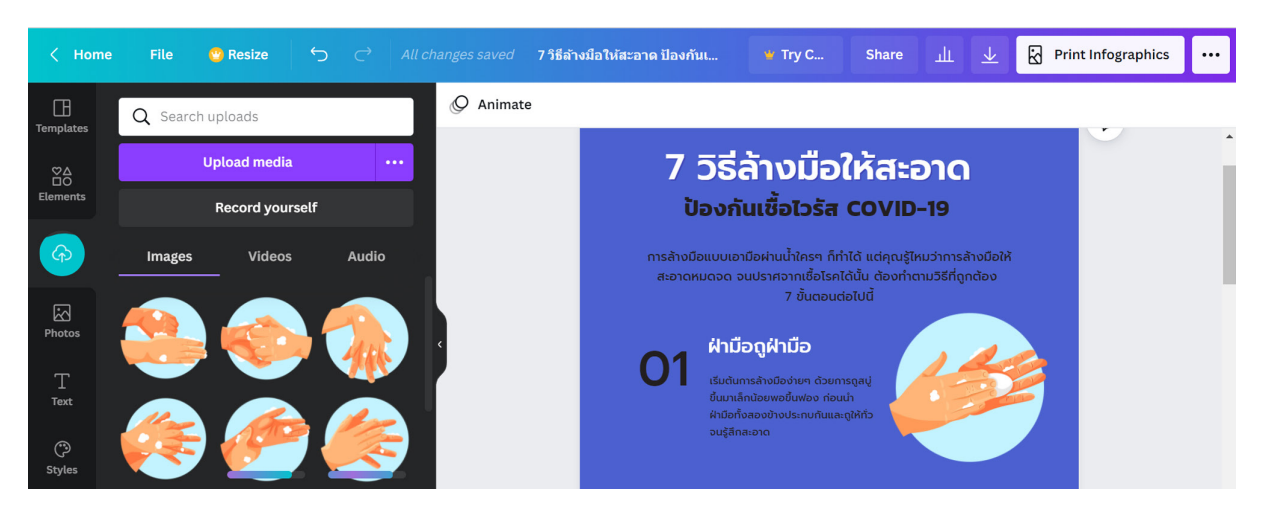

#### ເพີ່ມເตີມ

ถ้าต้องการ Upload ไฟล์วิดีโอ และไฟล์เสียง ก็ใช้วิธีเดียวกัน

- 1. คลิกปุ่ม "Upload" ที่แถบเครื่องมือด้านซ้าย
- 2. คลิกปุ่ม "Upload Media"

3. คลิกเลือกคลิปวิดีโอจากเครื่องคอมพิวเตอร์ แล้วกดปุ่ม Open หลังจากอัปโหลด แล้ว คลิปวิดีโอ จะมาอยู่ที่หน้าต่างด้านซ้าย

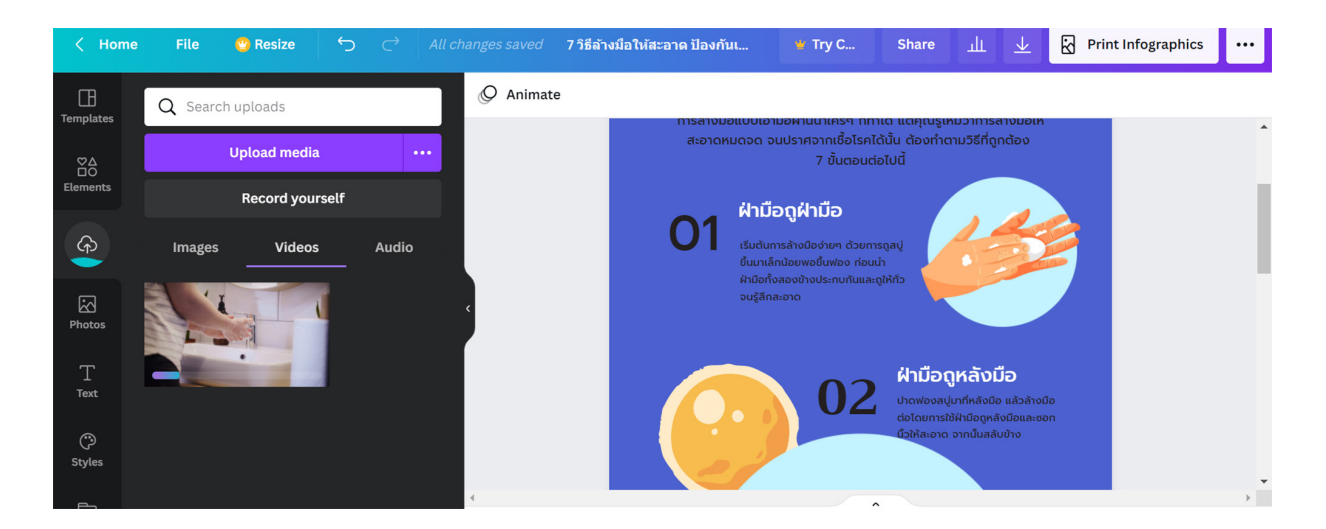

#### การแก้ไขส่วนต่าง ๆ ในชิ้นงาน (ลบ, คัดลอก, ใส่ลิ้งค์ให้รูปภาพ)

เลือก Object ที่ต้องการจัดการ จากนั้น คลิกขวา แล้วเลือกคำสั่งที่ต้องการ เช่น ลบ คัดลอก วาง จัดกลุ่ม หรือเพิ่มลิ้งค์ให้รูปภาพได้

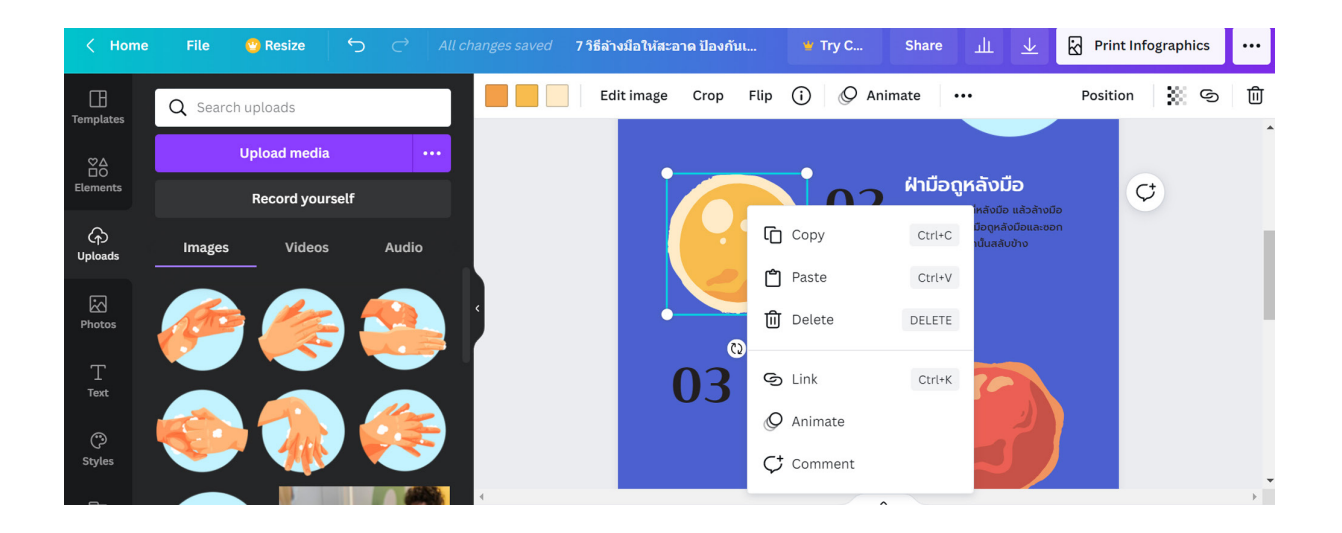

จากนั้นใส่ข้อความและรูปประกอบให้ครบตามเนื้อหาที่วางไว้ แล้วเลื่อนแถบสเกลด้าน ล่างเพื่อดูภาพรวมของชิ้นงาน

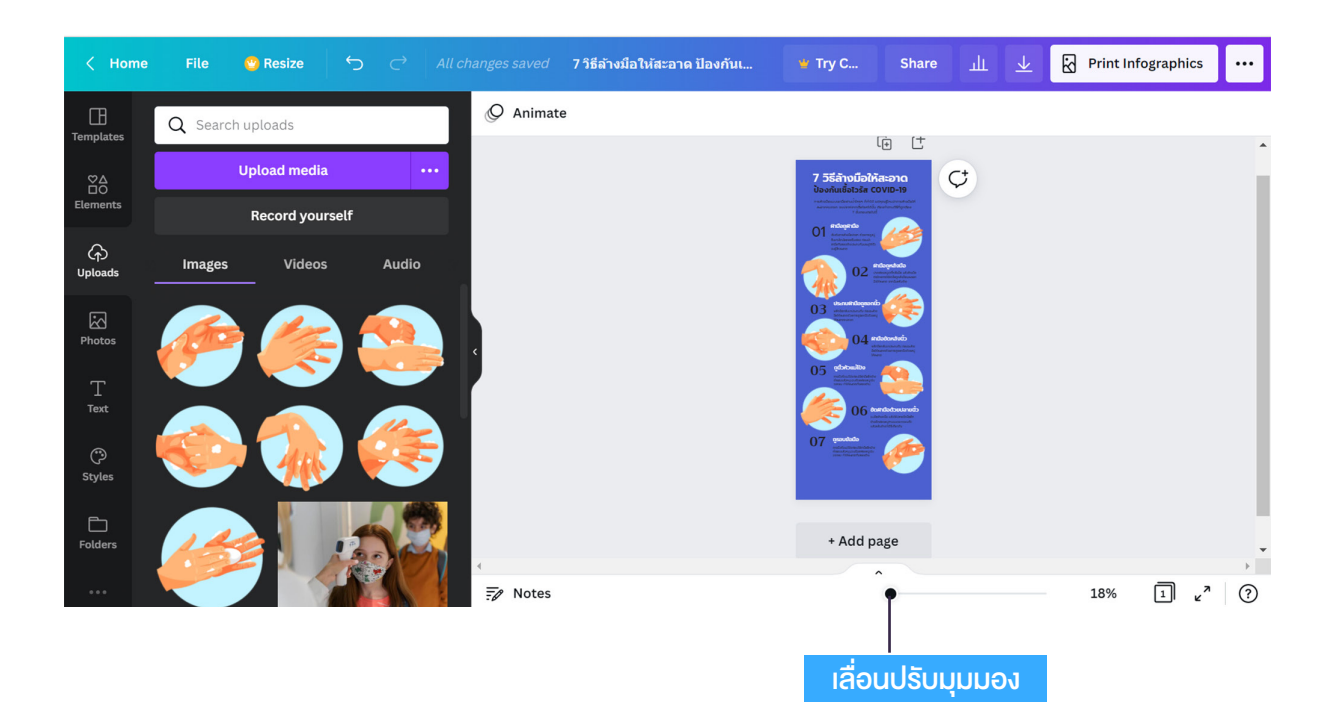

#### การเพิ่ม Element ในงานออกแบบ

ที่แถบเมนู "Elements" จะมีองค์ประกอบที่สามารถเอามาใช้ประกอบการออกแบบ โดยแบ่งเป็นหมวด ได้แก่ Line&Shape, Graphic, Graph, Table, Audio, Video

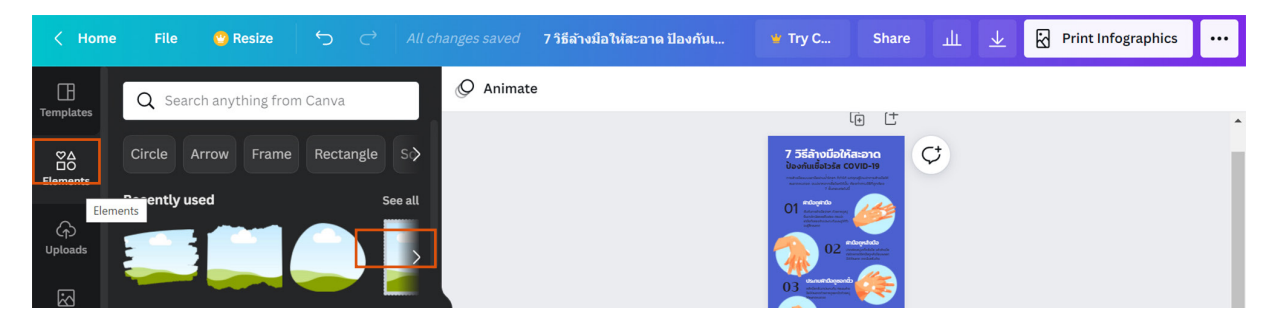

คลิกที่ See all แล้วคลิกเลือก Elements ที่ต้องการใช้งาน สิ่งที่เลือกจะมาอยู่ที่ชิ้น งาน แล้วปรับสี ปรับขนาด ตามความเหมาะสม

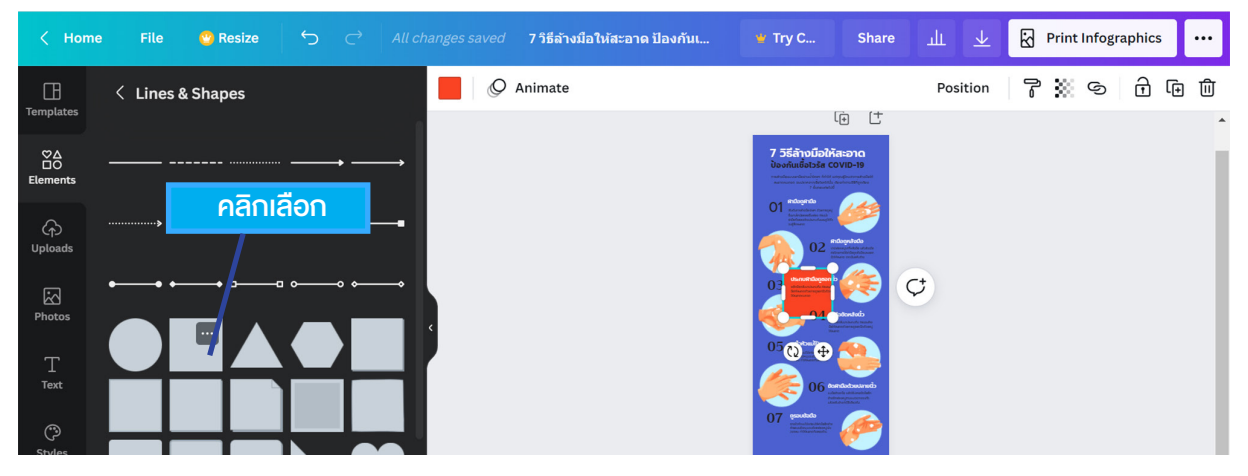

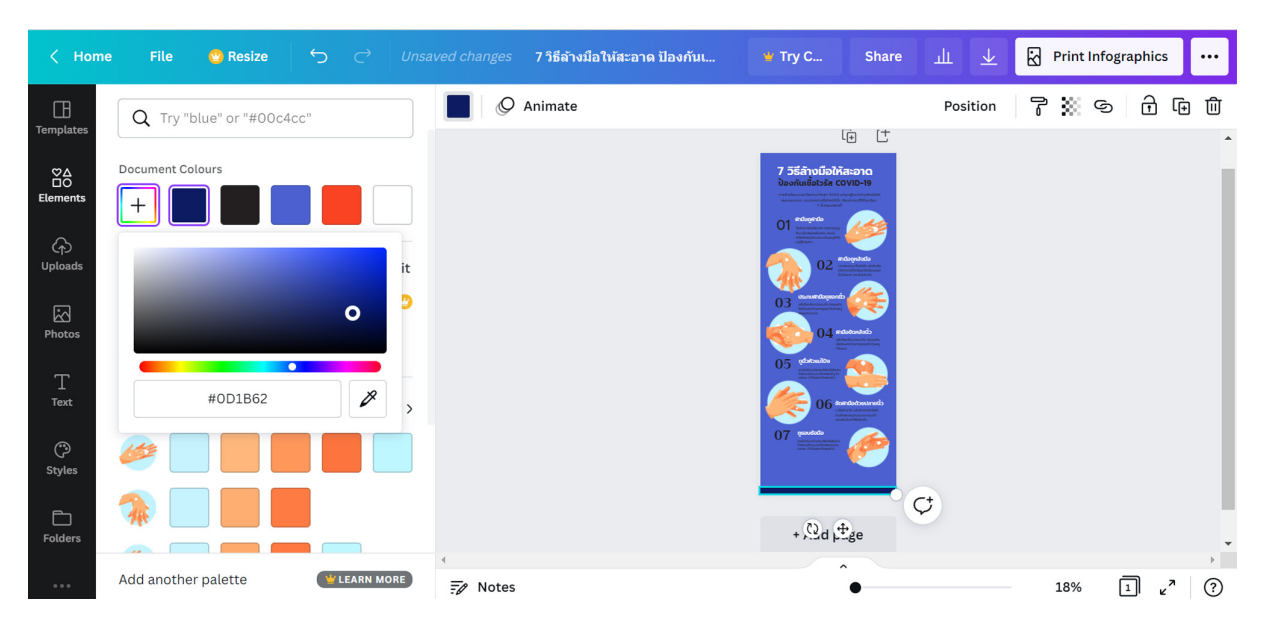

#### ∎ การบันทึกไฟล์

โปรแกรม Canva สามารถบันทึกไฟล์ได้หลายรูปแบบ ทั้ง PNG, JPG, PDF, Video หรือ GIF โดยหลังจากออกแบบชิ้นงานเสร็จแล้ว

1. กดปุ่ม Download 👱

2. เลือกสกุลไฟล์ ถ้า ออกแบบ InfoGraphic ก็สามารถเลือกว่าจะ Save เป็น PNG, JPG, PDF

ในกรณีที่ใช้ Canva ในเวอร์ชันฟรี การบันทึกไฟล์ นามสกุล PNG, JPG จะถูกจำกัด ขนาดและความละเอียด (คุณภาพไฟล์) ดังนั้นสามารถเลือกบันทึกไฟล์ให้เป็นแบบ PDF Print (PDFสำหรับพิมพ์) ซึ่งภาพจะมีความคมชัดสูง

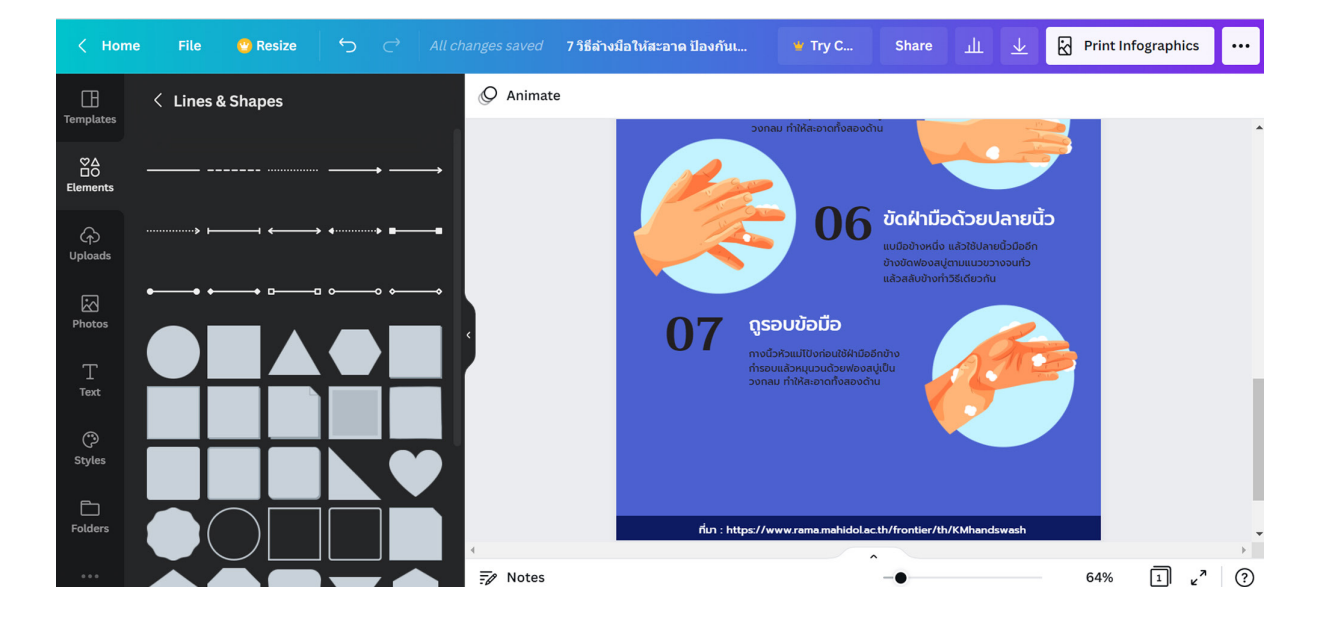

3. กด Download

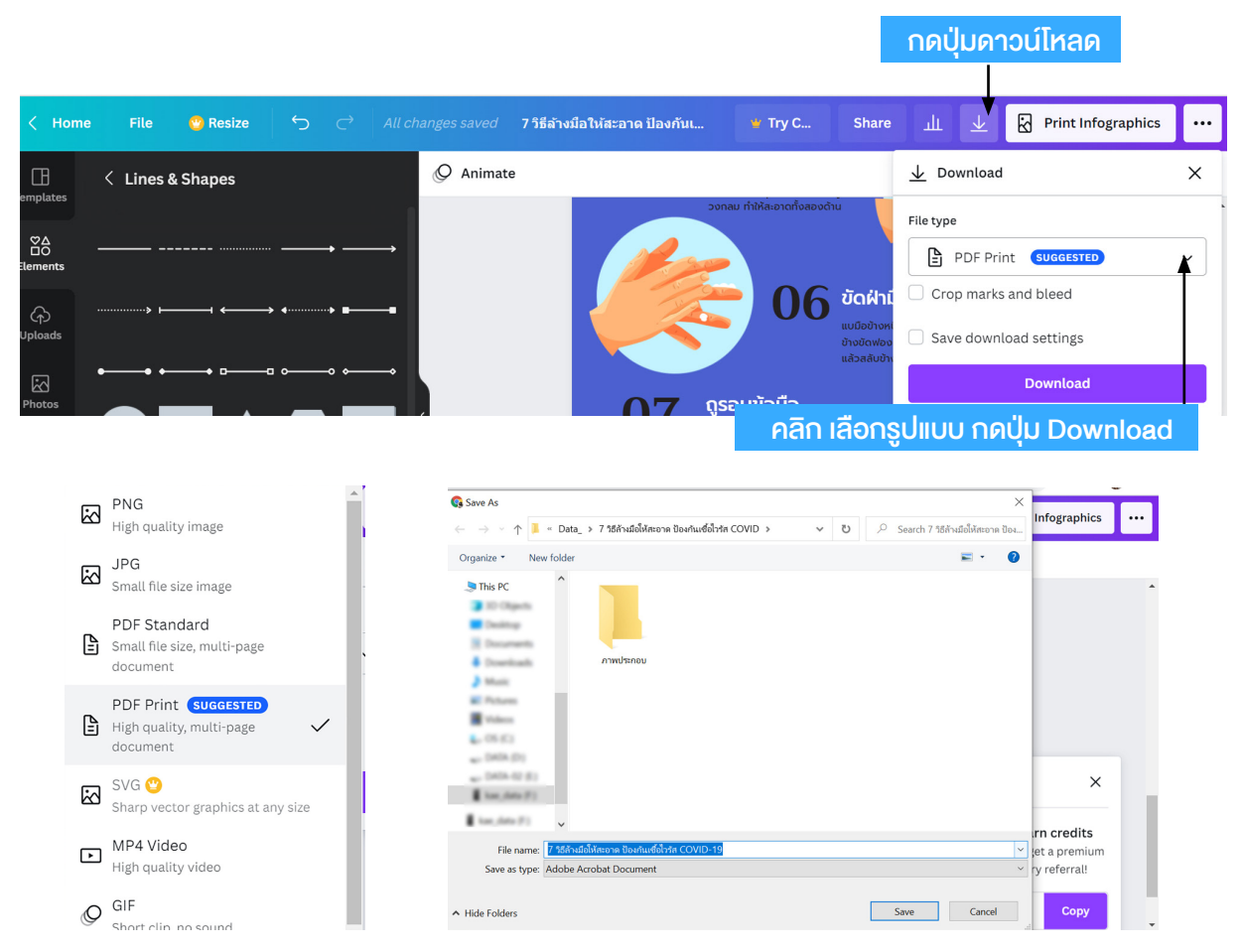

#### 4. เลือกที่เก็บไฟล์ แล้วกดปุ่ม Save

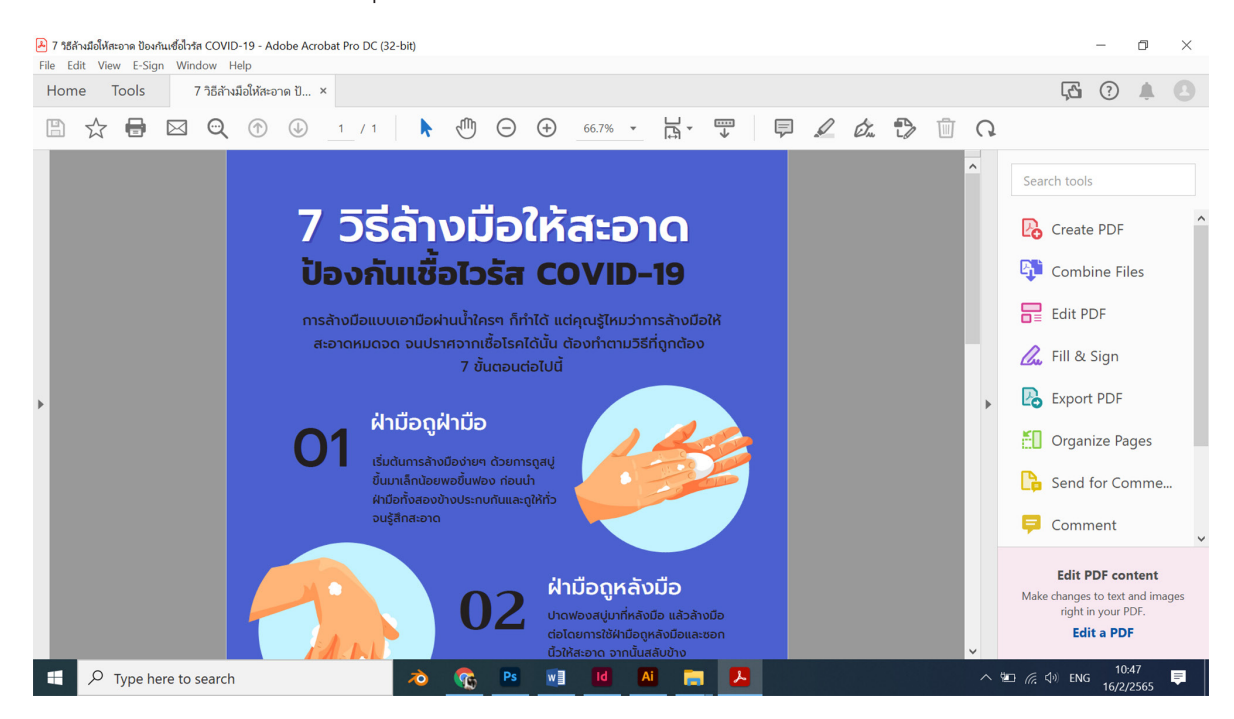

#### การสร้างงาน Presentations

ในหัวข้อนี้จะแนะนำการใช้ Canva ออกแบบ Presentations หรืองานนำเสนอที่มี ภาพเคลื่อนไหว ใส่ Effect ให้ภาพ เพิ่มเสียงเพลงประกอบ เสียงบรรยาย แทรกคลิปวิดีโอ ใส่ Animation ต่าง ๆ ซึ่งออกแบบ Presentations ได้ทั้ง Presentations 16:9 และ 4:3

นอกจากนี้ ยังออกแบบ **Talking Presentations** คือการบันทึกวิดีโออธิบายเนื้อหา ต่าง ๆ ในหน้าพร้อมกับเห็นหน้าผู้บรรยายได้ด้วย เริ่มด้วยการออกแบบ Presentations เมื่อเสร็จแล้วก็คลิก "นำเสนอและบันทึก" และบันทึกการบรรยายไปเรื่อย ๆ เมื่อจบการบันทึก ก็ดาวน์โหลดวิดีโอลงเครื่องคอมพิวเตอร์หรือแชร์ลิงก์ ส่งให้ผู้เรียน อ่านวิธีทำได้ที่ https:// muit.mahidol.ac.th/enews/multimedia/202112/

#### ■ สร้างงาน Presentation 16: 9

#### ตัวอย่าง สร้างงานนำเสนอ เรื่อง "รับมือ COVID-19 ด้วย มาตรการ DMHTT"

ที่หน้าหลักของ Canva จากนั้นเลือก "Presentations" คลิก "Presentations
 16:9"

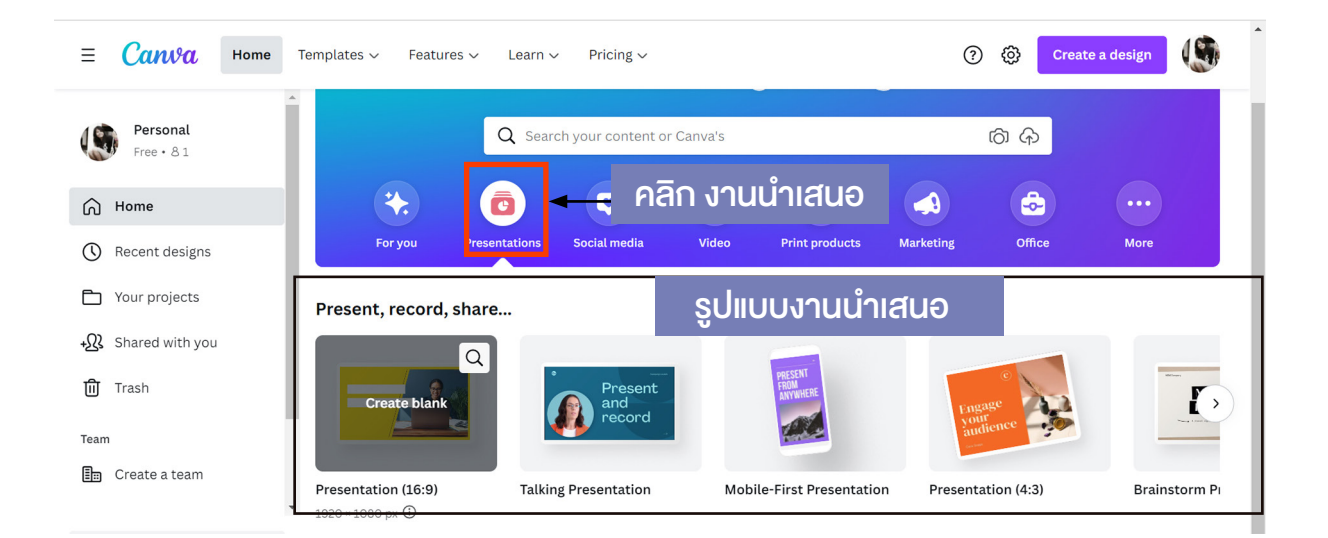

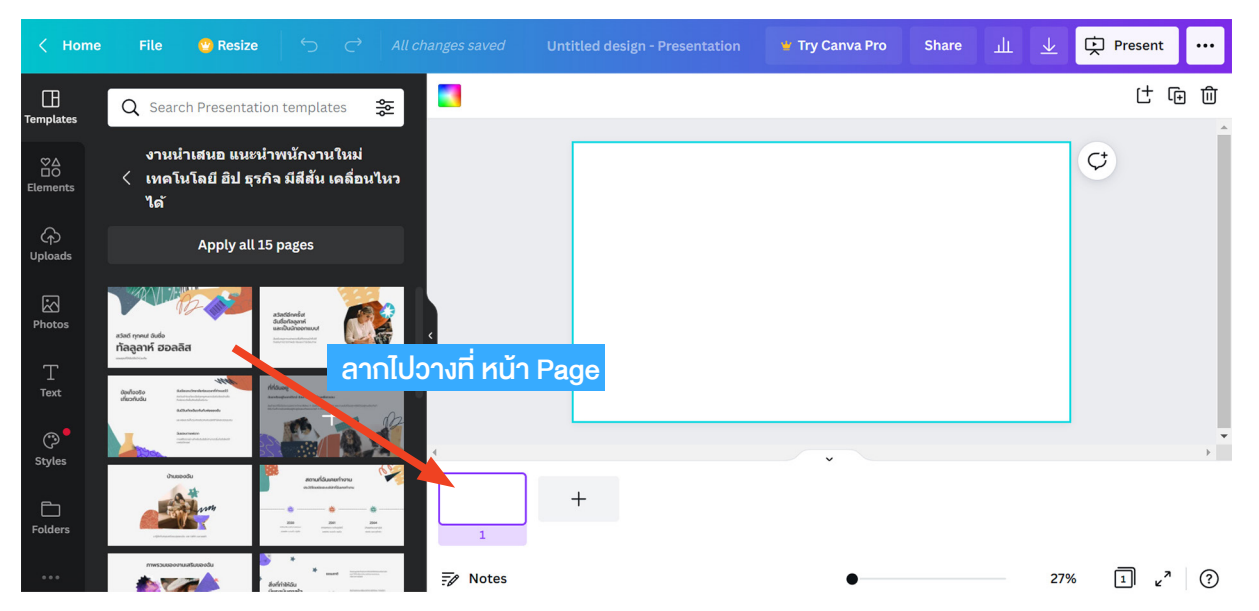

- 2. เลือกรูปแบบ หน้า Page จาก Template แล้วลากไปวางที่หน้า Page
- 3. คลิกที่กรอบข้อความ แล้วลบข้อความเก่าออก (คลิกขวา Delete)

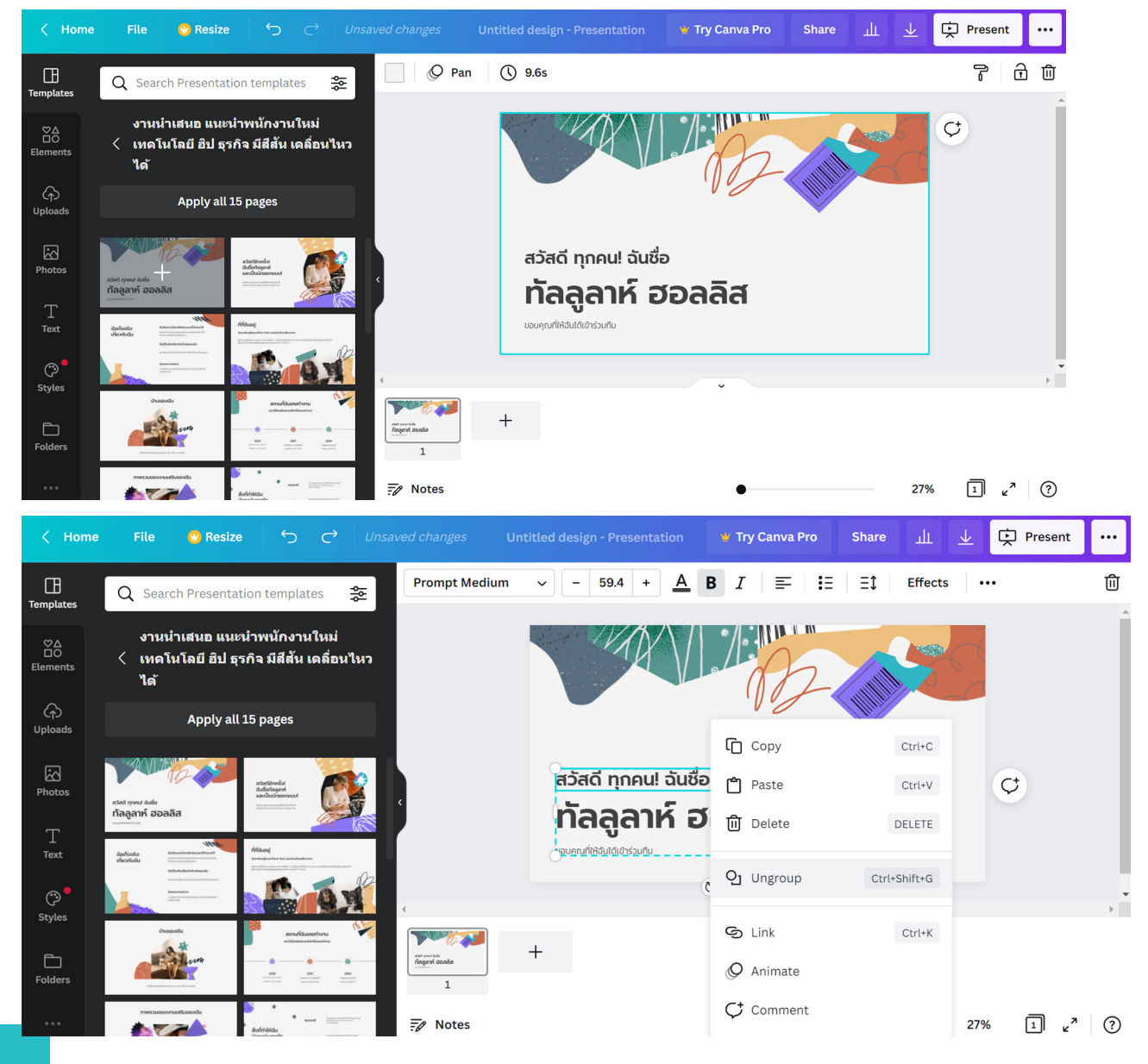

4. คลิกที่กรอบข้อความ แล้วพิมพ์แก้ไขข้อความ โดยเลือกฟ้อนต์ และขนาดจากแถบ การจัดการข้อความด้านบน

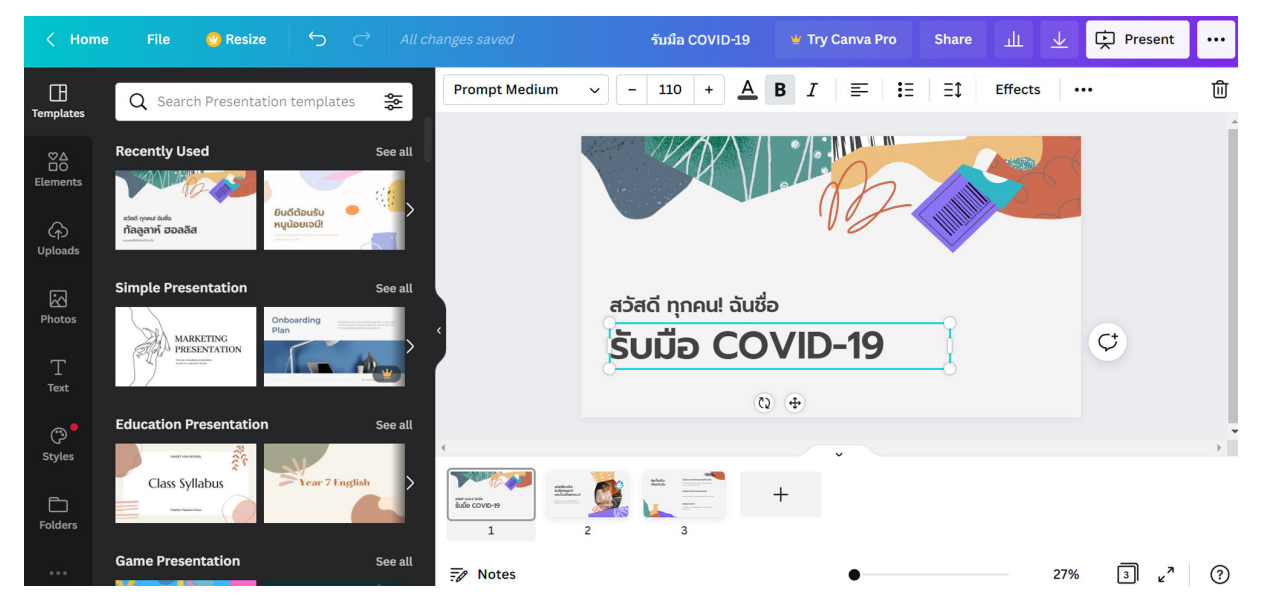

# คลิกกรอบข้อความแล้วคลิกที่ </u> เพื่อย้าย จัดตำแหน่ง

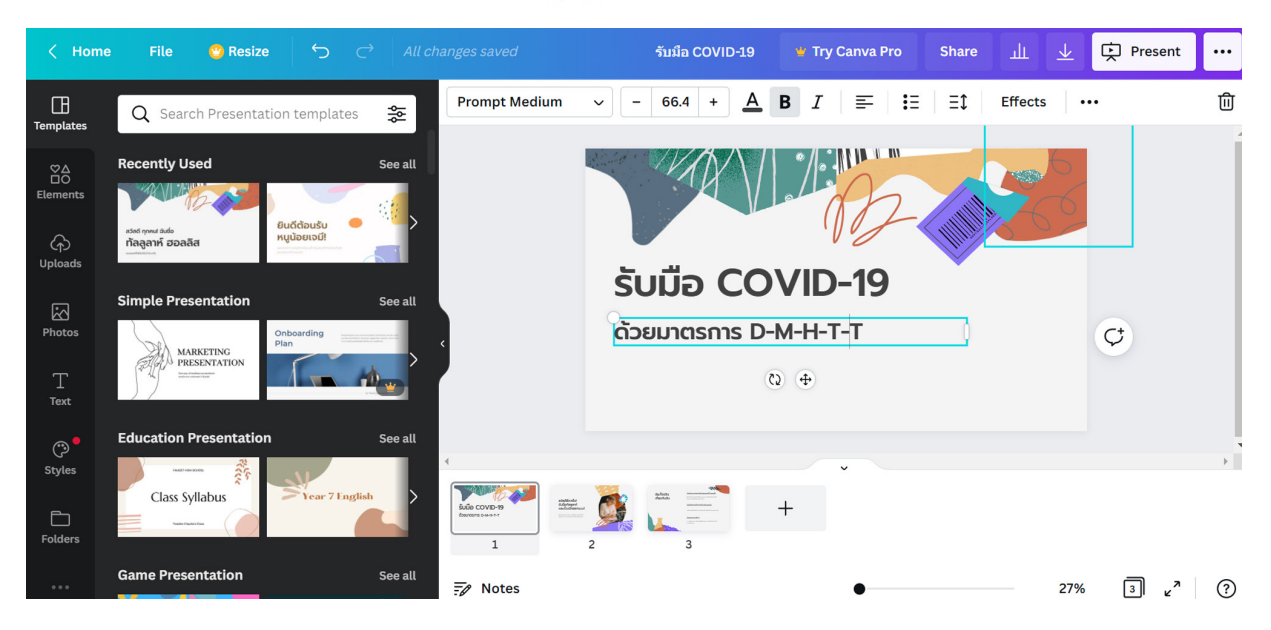

5. เพิ่มกล่องข้อความ พิมพ์และปรับข้อความที่แถบเครื่องมือ Text

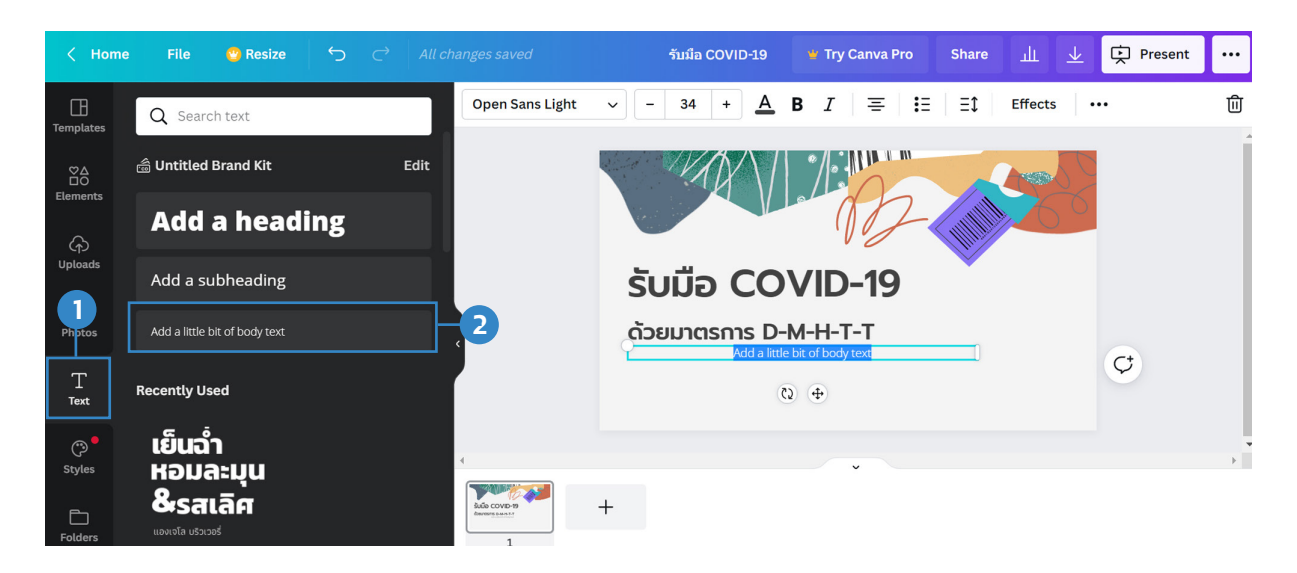

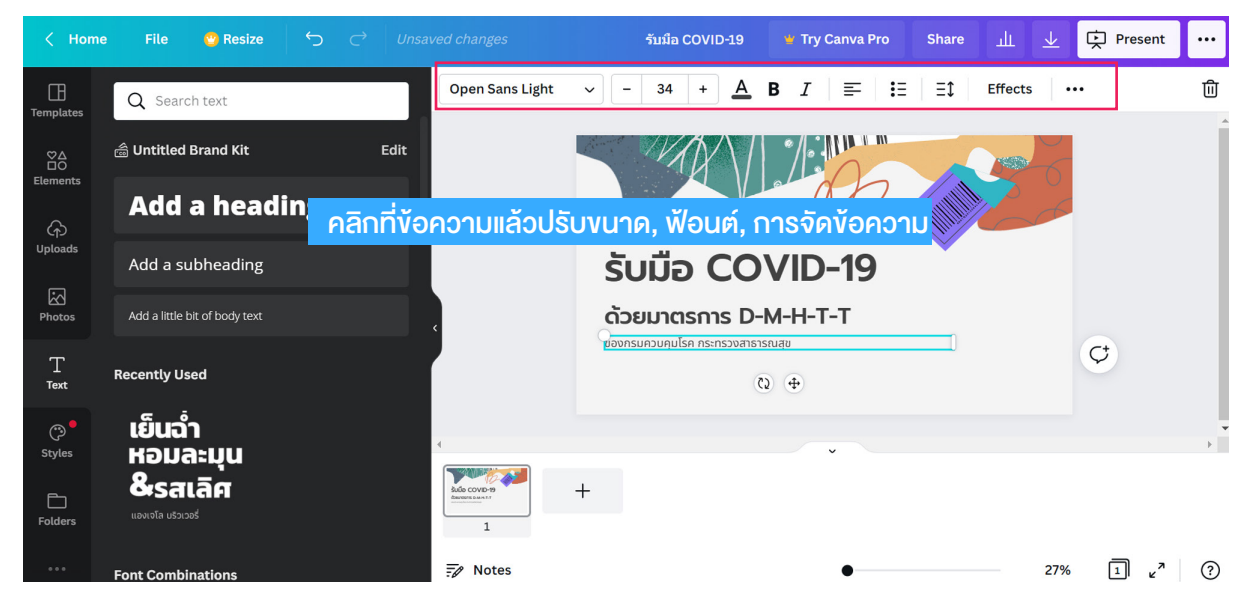

6. คลิกเมนู "Upload" คลิกปุ่ม "Upload Media" แล้วเลือกรูปจากเครื่องคอมพิวเตอร์ หลังจากอัปโหลดแล้ว รูปจะมาอยู่ที่หน้าต่างด้านซ้าย

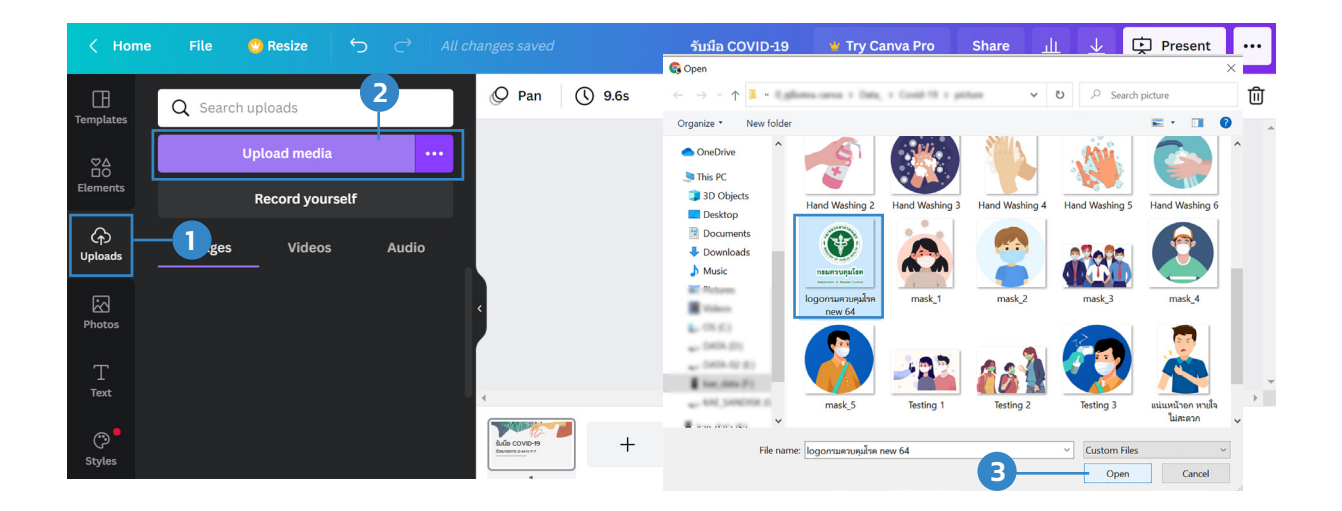

7. คลิกเมาส์ซ้ายที่รูป 1 ครั้ง รูปจะมาอยู่ที่หน้าหน้า Page จากนั้นปรับขนาดและย้ายไปวาง ตามความเหมาะสม

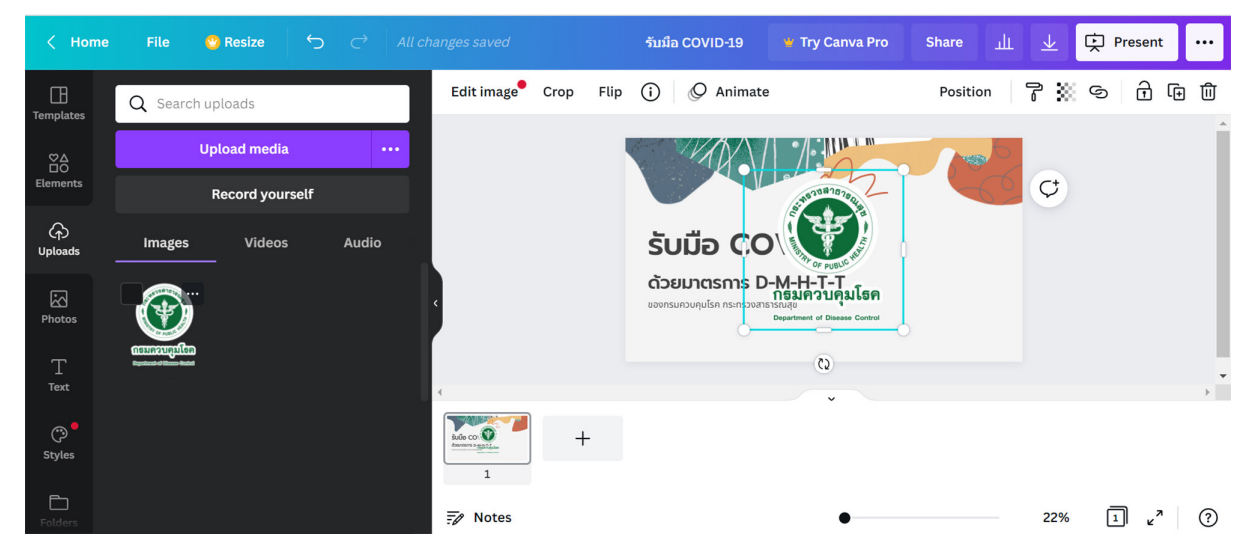

เพิ่มรูป และข้อความตามเนื้อหา จนเสร็จหน้า Page ที่ 1

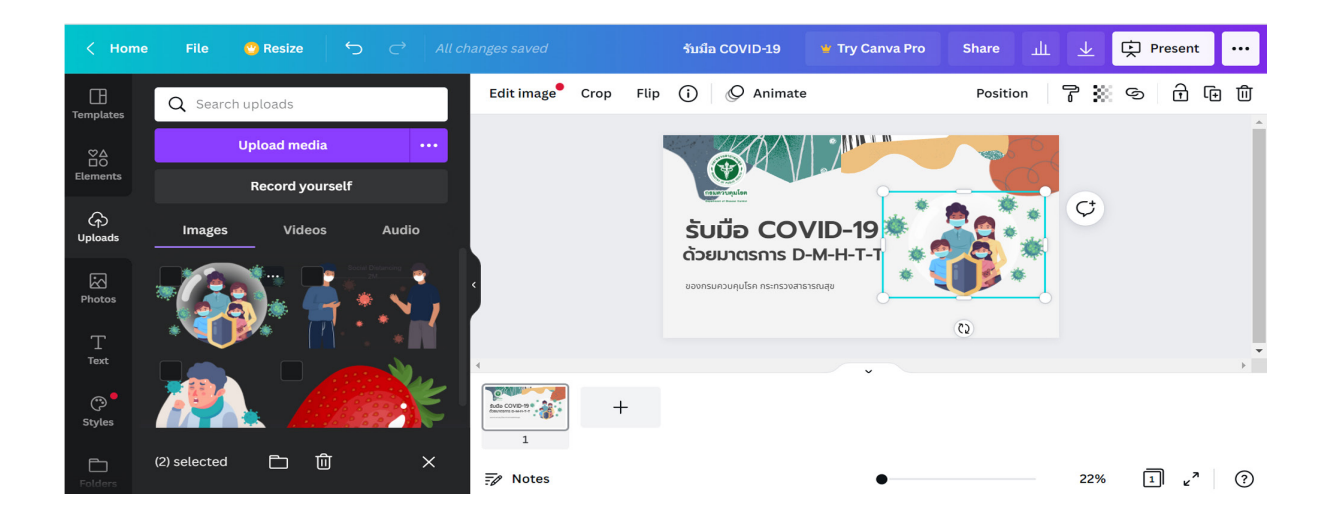

8. เพิ่มหน้า Pageใหม่ โดยคลิกเมนู Template แล้วเลือกรูปแบบที่ชอบจากซ้ายมือ แล้วลากมาวางที่หน้า Page ถัดไป แล้วพิมพ์ข้อความเนื้อหาในหน้า Page ที่สองให้สวยงาม

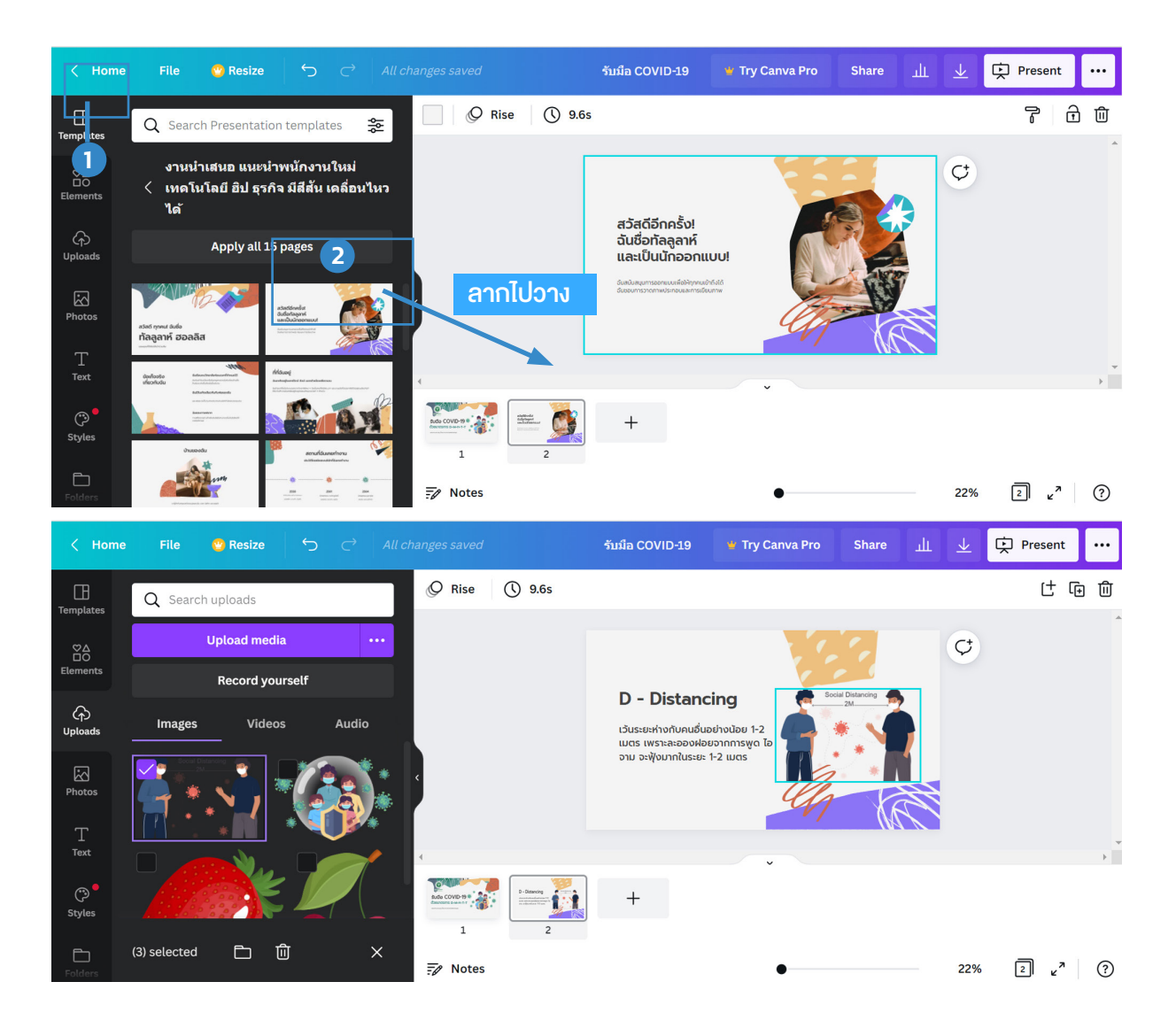

#### อิธีใส่กรอบรูป

คลิกเลือกรูปจากหน้าต่าง Upload จากนั้นไปที่เมนู Element แล้วเลือกกรอบรูปมา วางที่หน้า Page

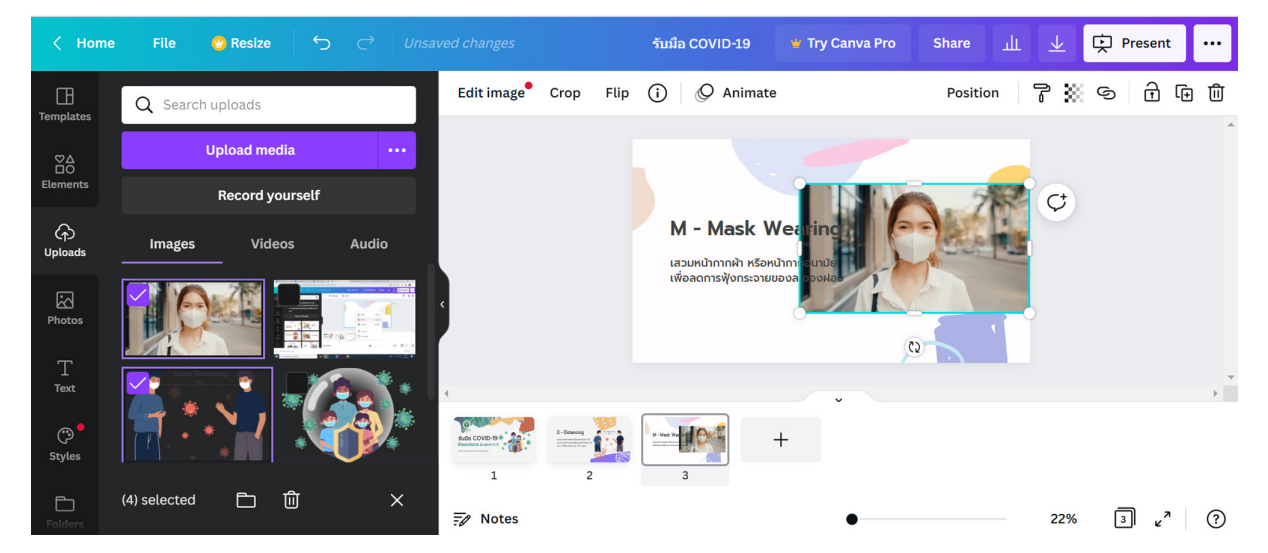

| < Hom                | e File 🥶 Resize 🕤            |         |              |                          | รับมือ COVID-19                             | 🕊 Try Canva Pro                              | Share <u>II</u> | <u>≁</u> Ç | Present ···        |
|----------------------|------------------------------|---------|--------------|--------------------------|---------------------------------------------|----------------------------------------------|-----------------|------------|--------------------|
|                      | Q Search anything from Canva | ì       | Edit image   | Crop F                   | lip (i) 🖉 Animat                            | e                                            | Position        | ₹≋ ٩       | Û 1 6 6            |
| ©∆<br>⊡O<br>Elements | คลิก Elements                | See all |              |                          | M - Mask )                                  | Weating                                      | 1.7             | ¢          |                    |
| ርተጋ<br>Uploads       | Frames                       | See all |              |                          | เสวมหน้ากากผ้า หรือเ<br>เพื่อลดการฟังกระจาย | หน้ากาเ อนามัย<br>เของล <mark>อองผ่ออ</mark> | ALC: NO         |            |                    |
| Photos               |                              |         | ¢            |                          |                                             |                                              |                 |            |                    |
| Text                 |                              |         | 4            |                          |                                             | ,                                            |                 |            |                    |
| ی<br>Styles          | Grids                        | See all | Lise Corport | B-Bancig<br>Bransmission | 3                                           | +                                            |                 |            |                    |
| Folders              |                              |         | Notes        |                          |                                             | •                                            |                 | 22%        | ₃ <sub>4</sub> ª ? |

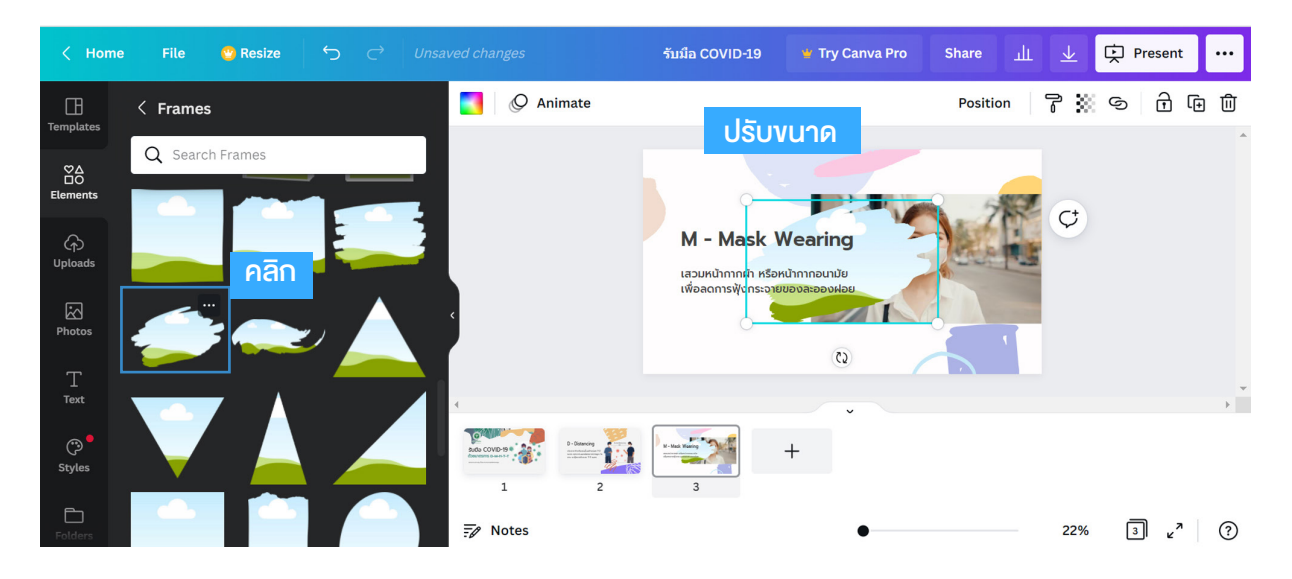

#### คลิกเมาส์ซ้ายค้างที่รูปภาพแล้วลากรูปไปใส่ในกรอบแล้วปล่อยเมาส์

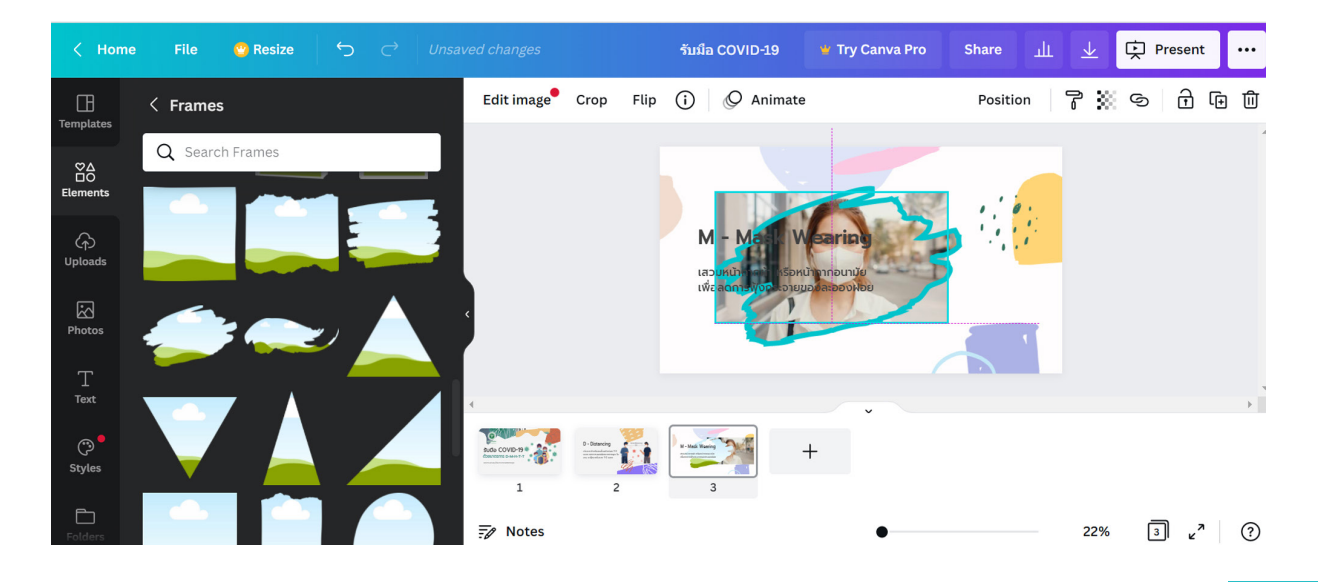

จะได้ผลลัพท์ตามภาพ ถ้าจะแก้ไขให้ดับเบิ้ลคลิกที่ภาพ แล้วขยับเลื่อนภาพได้ (กดปุ่ม ESC เพื่อออกจากการแก้ไขกรอบภาพ)

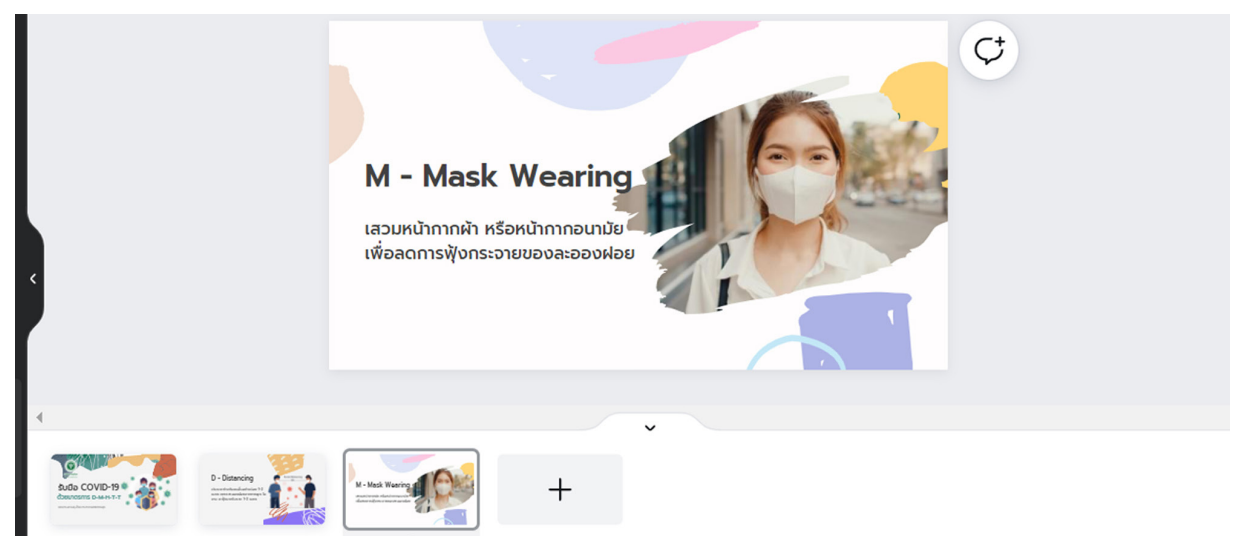

#### ∎ แก้ไvภาพ (Edit image)

คลิกที่รูปที่อยู่บนหน้า Page แล้วคลิก Edit Image

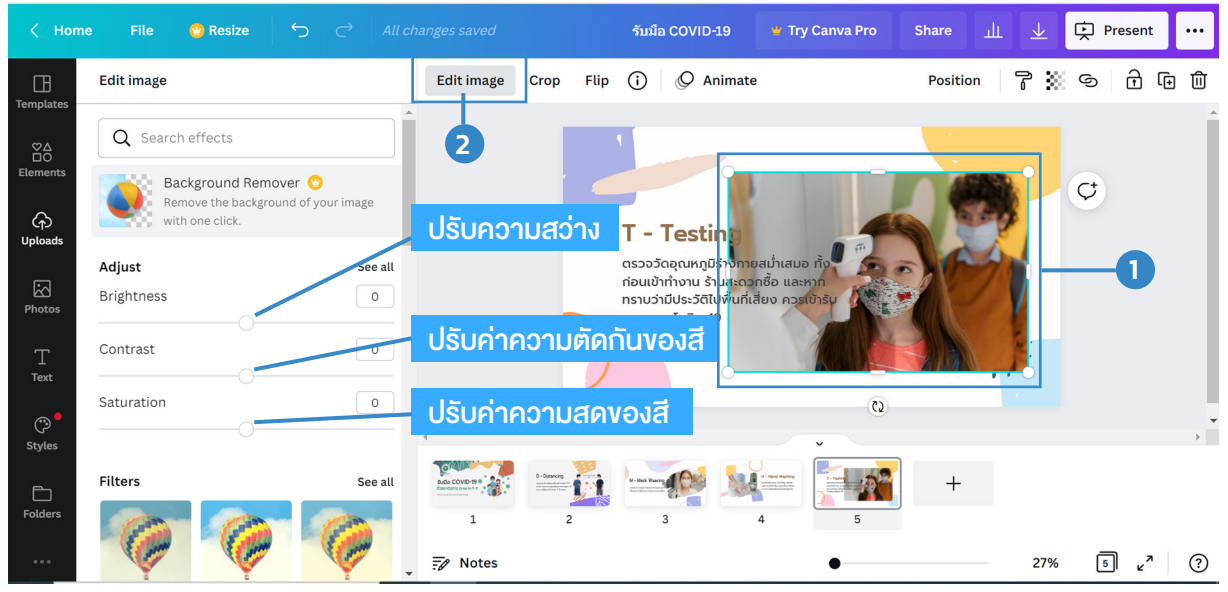

ถ้าต้องการ Crop ภาพ ให้เลือกรูปแล้วกดที่คำว่า Crop แล้ว Crop ภาพ กด Enter

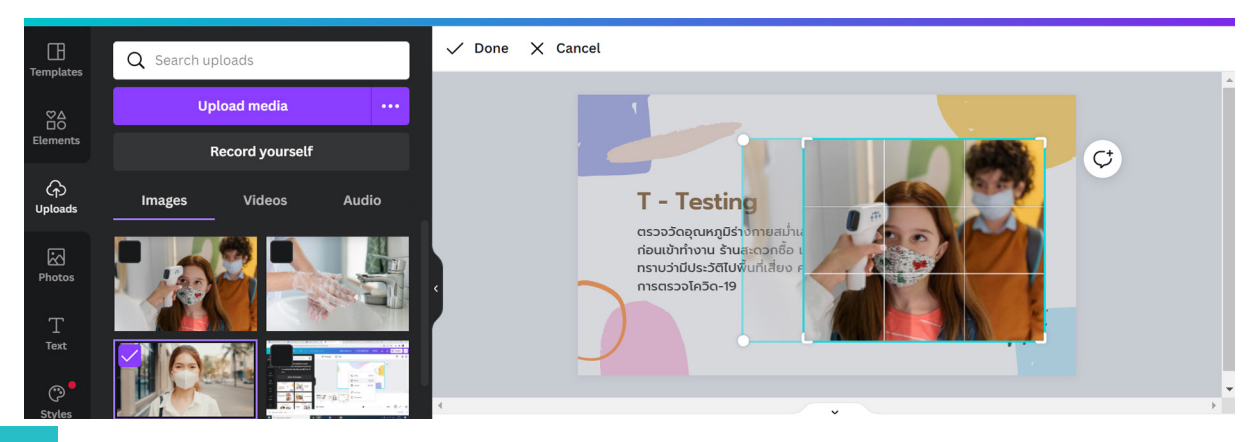

#### ปรับสีของหน้า Page ด้วยเมนู Style

Style เป็นแถบเครื่องมือที่มีชุดสีมากมาย เราสามารถปรับสี Template ให้ เมนู เปลี่ยนไปตามที่คลิกเลือกได้ คลิกที่คำว่า Shuffle hrift Shop

Apply to all pages คือใช้ชุดสีนี้กับทุกหน้า

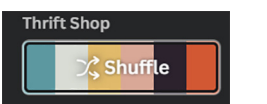

สลับสีกันในชุดสี

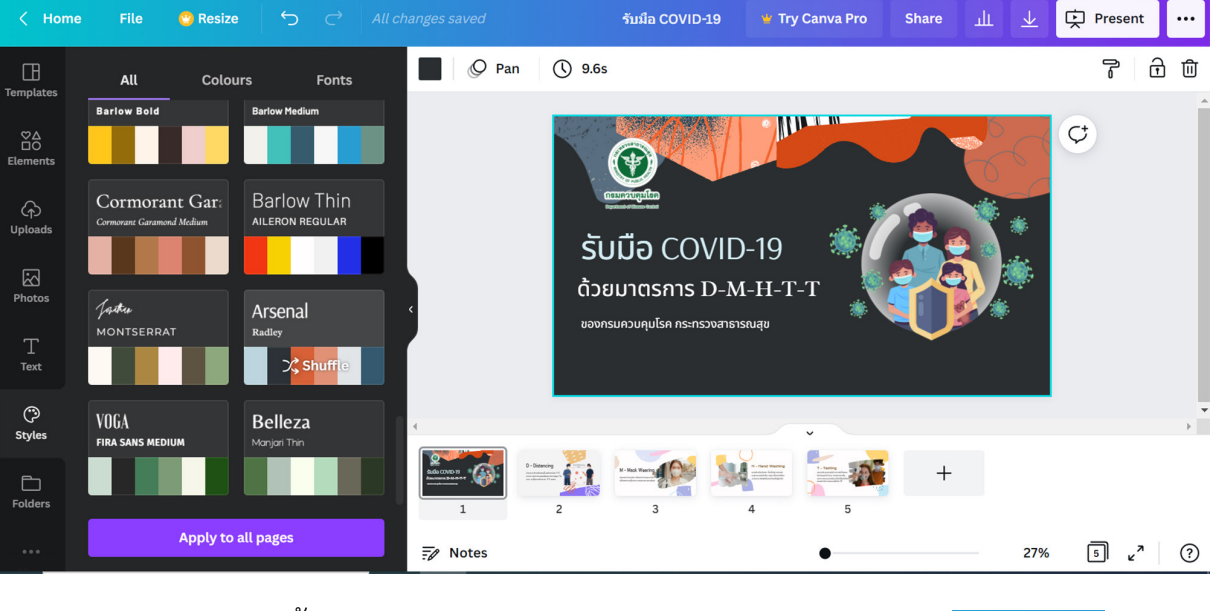

ถ้าจะย้อนกลับขั้นตอนการทำงาน กดปุ่ม Undo Redo ด้านบน

5

#### การกำหนด Page Animations

**Page Animations** คือคำสั่งสำหรับในการสร้าง effects จากสร้างหนึ่งไปยังอีก หน้า Pageหนึ่ง Page Animations แต่ละ Page จะแสดงอยู่ด้านบนตามภาพ ถ้าต้องการ เปลี่ยนรูปแบบ คลิกที่ชื่อ Page Animations เดิม แล้วเลือกรูปแบบใหม่

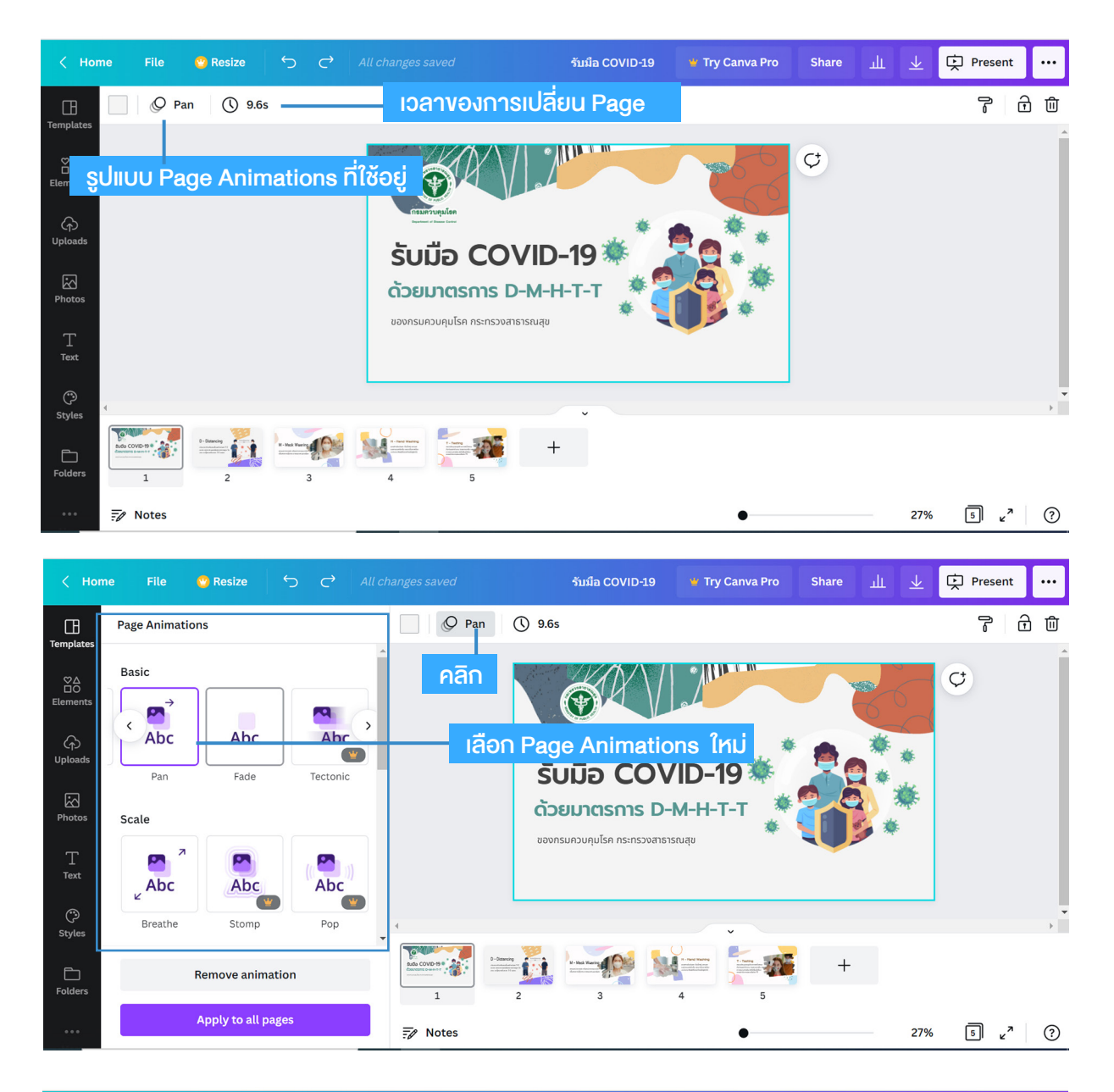

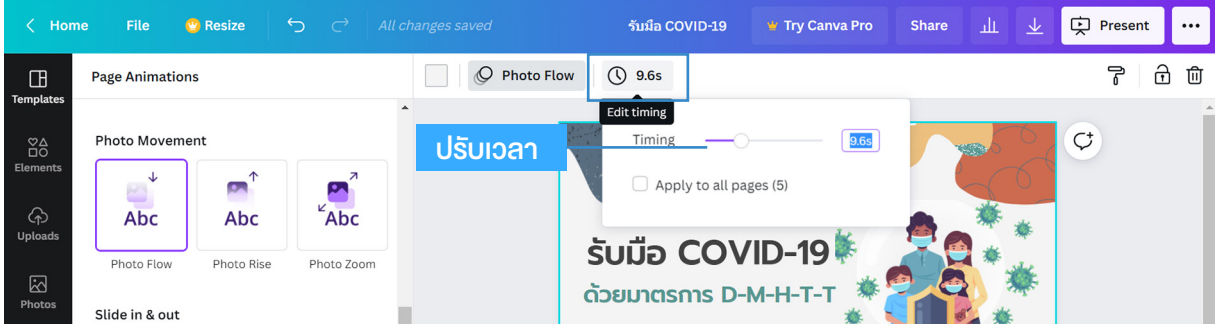

#### การกำหนด Animations ให้รูป ข้อความ Elements

**Animations** คือคำสั่งสำหรับในการสร้าง effects การเคลื่อนไหวให้รูปภาพ ข้อความ รูปร่าง รูปทรง ที่อยู่ใน Page การกำหนดรูปแบบให้คลิกเลือก รูป หรือข้อความ จากนั้นเลือกรูปแบบ Animation

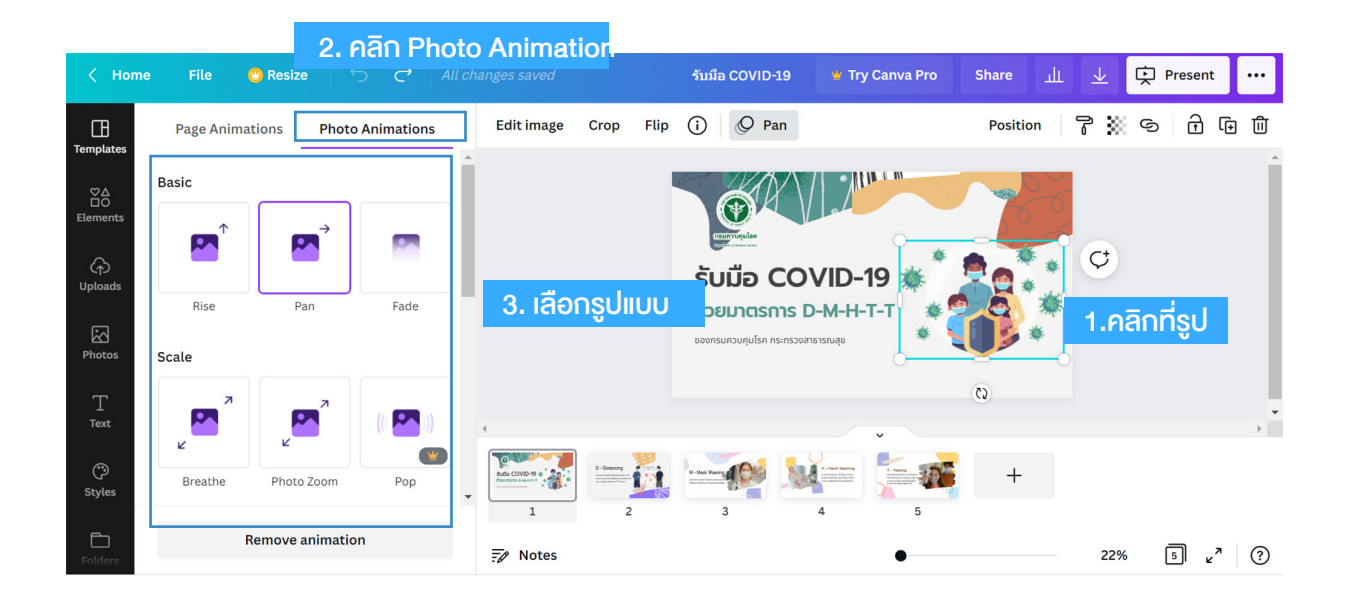

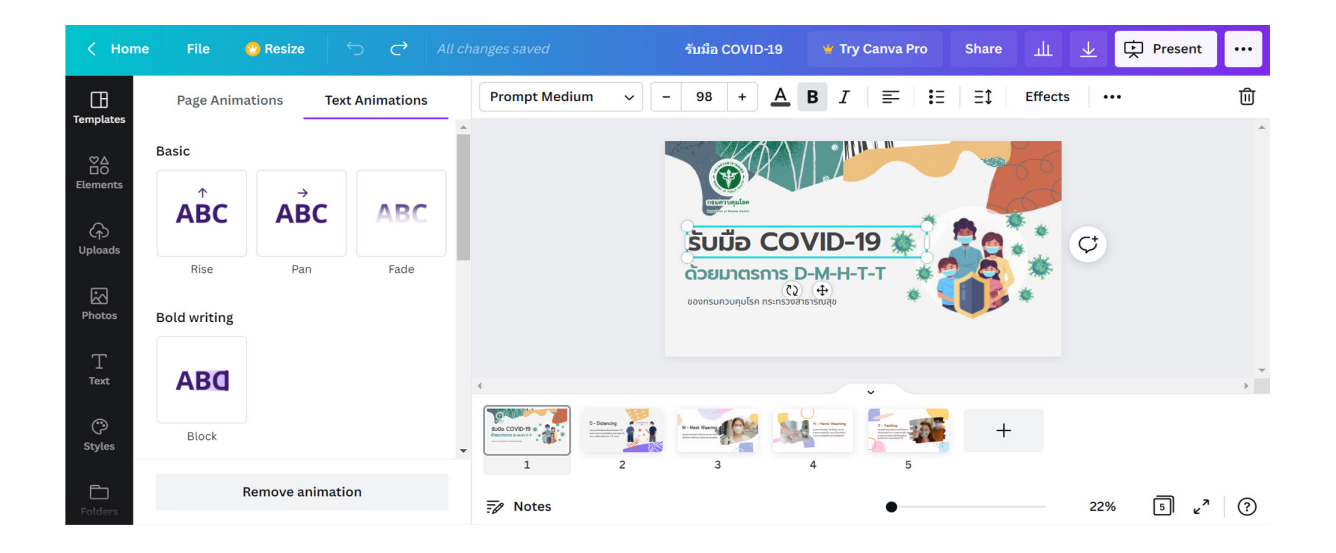

#### ดูตัวอย่างงานนำเสนอ

การดูตัวอย่าง Presentations กดปุ่ม

Present

ออกจากโหมด Preview กด Esc

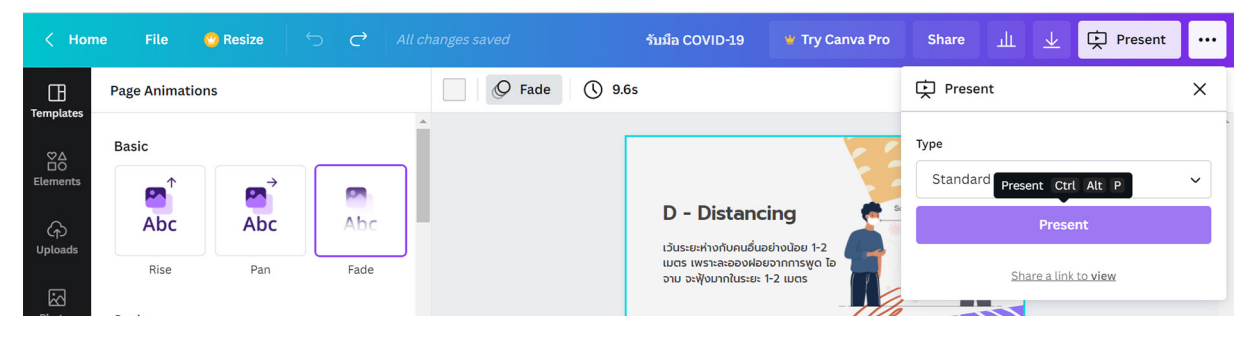

ถ้าเลือกแบบ Auto play ก็สามารถกำหนดเวลาการเปลี่ยนหน้า Slide ได้เอง

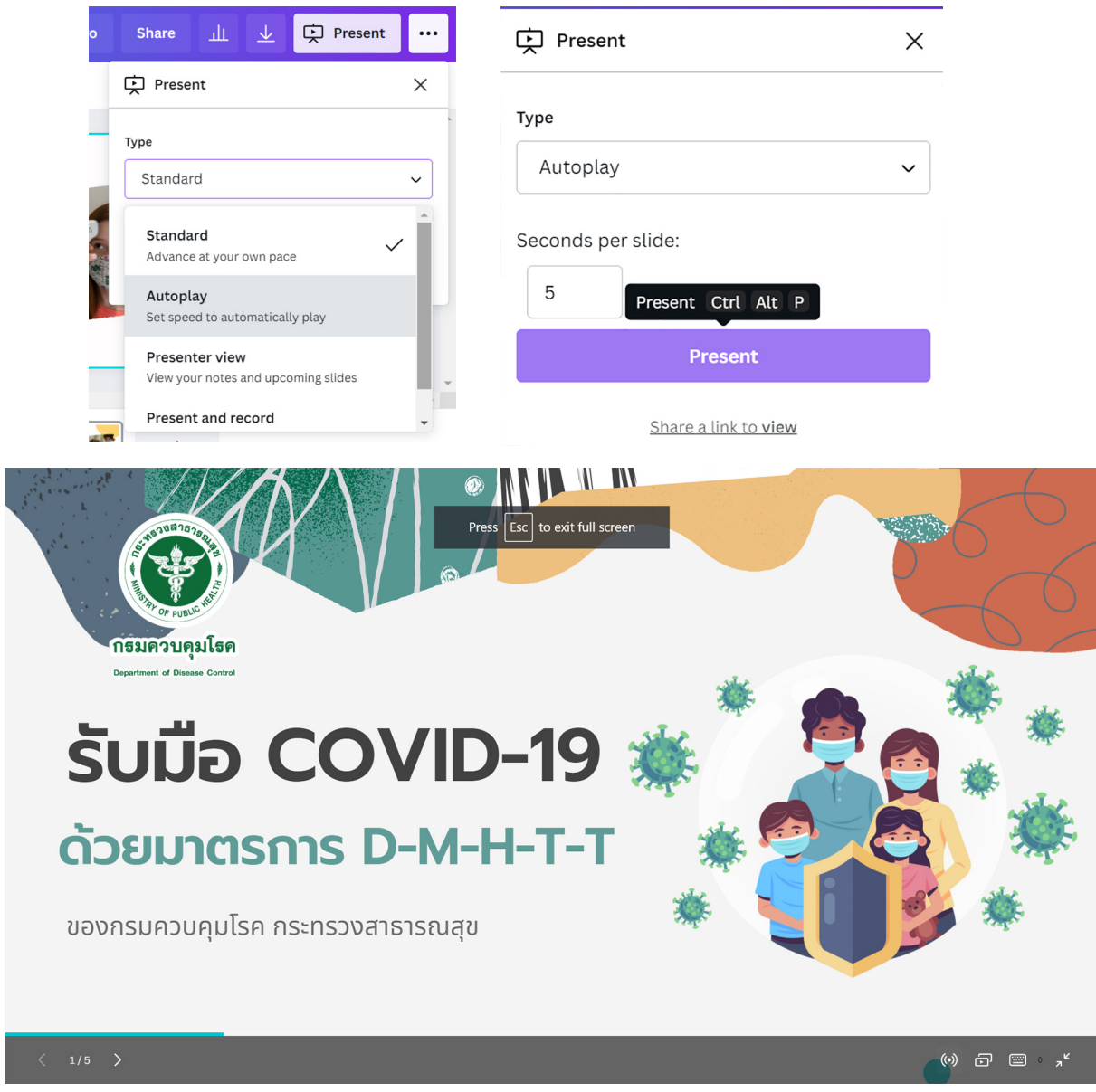

ภาพตัวอย่างขณะนำเสนอ

#### การบันทึกไฟล์ Presentation เป็นไฟล์วิดีโอ

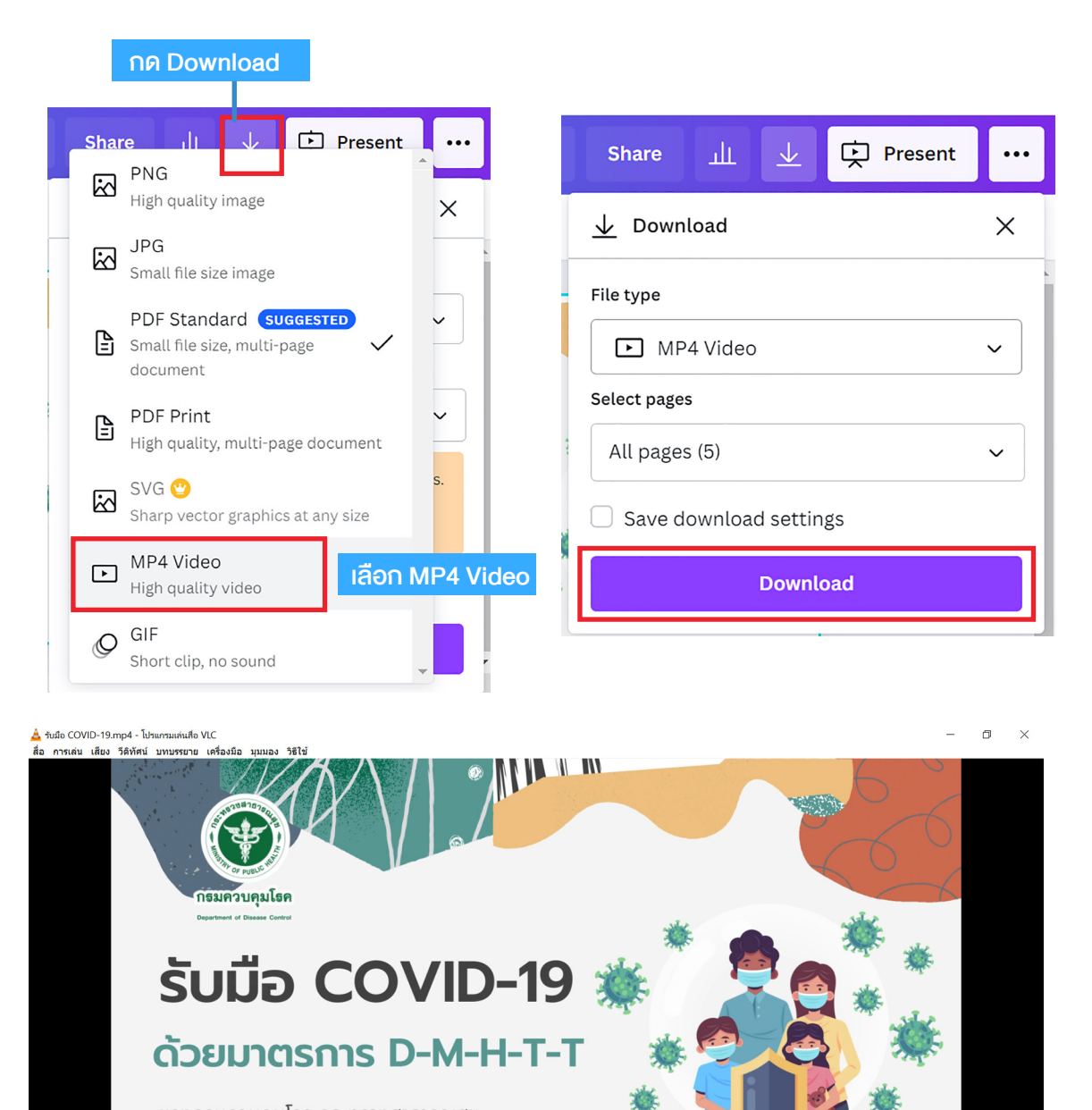

ของกรมควบคุมโรค กระทรวงสาธารณสุข

รับมือ COVID-19.mp4

#### ■ Export ไฟล์ Canva ไปใช้ในโปรแกรม Microsoft Powerpoint

สามารถนำไฟล์ที่สร้างจาก Canva และ Template ฟรีที่มีใน Canva ไปใช้งานใน โปรแกรม Microsoft Powerpoint ได้ โดยคลิกที่ ... แล้วเลือก Powerpoint

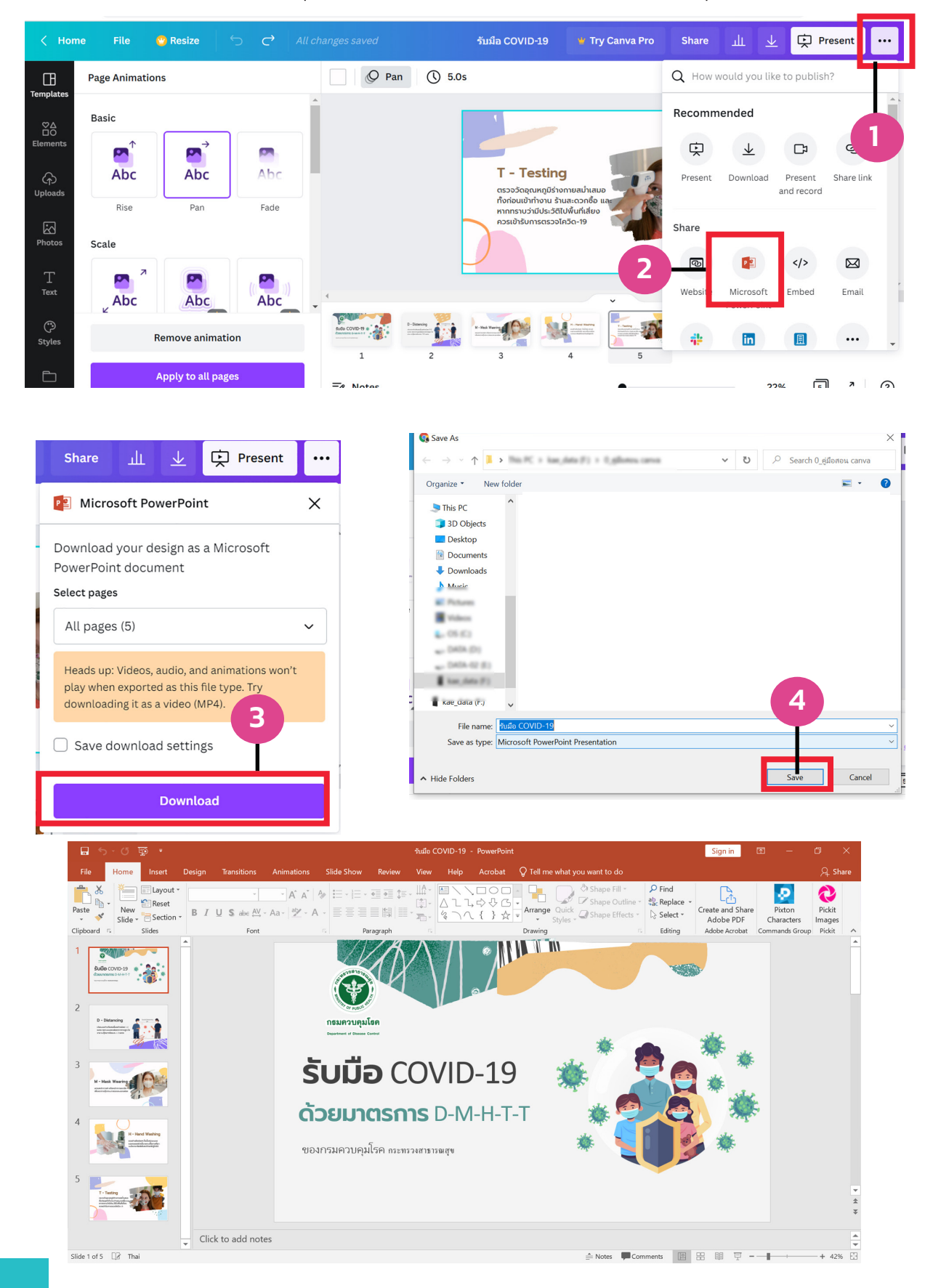

Ars longa, Vita brevis

Trannananan